# 에너지 자재·설비 등록 포털 활용안내서 시범등록 ver.

Korea Registration Portal of Building Materials (K-RBM) User Guide

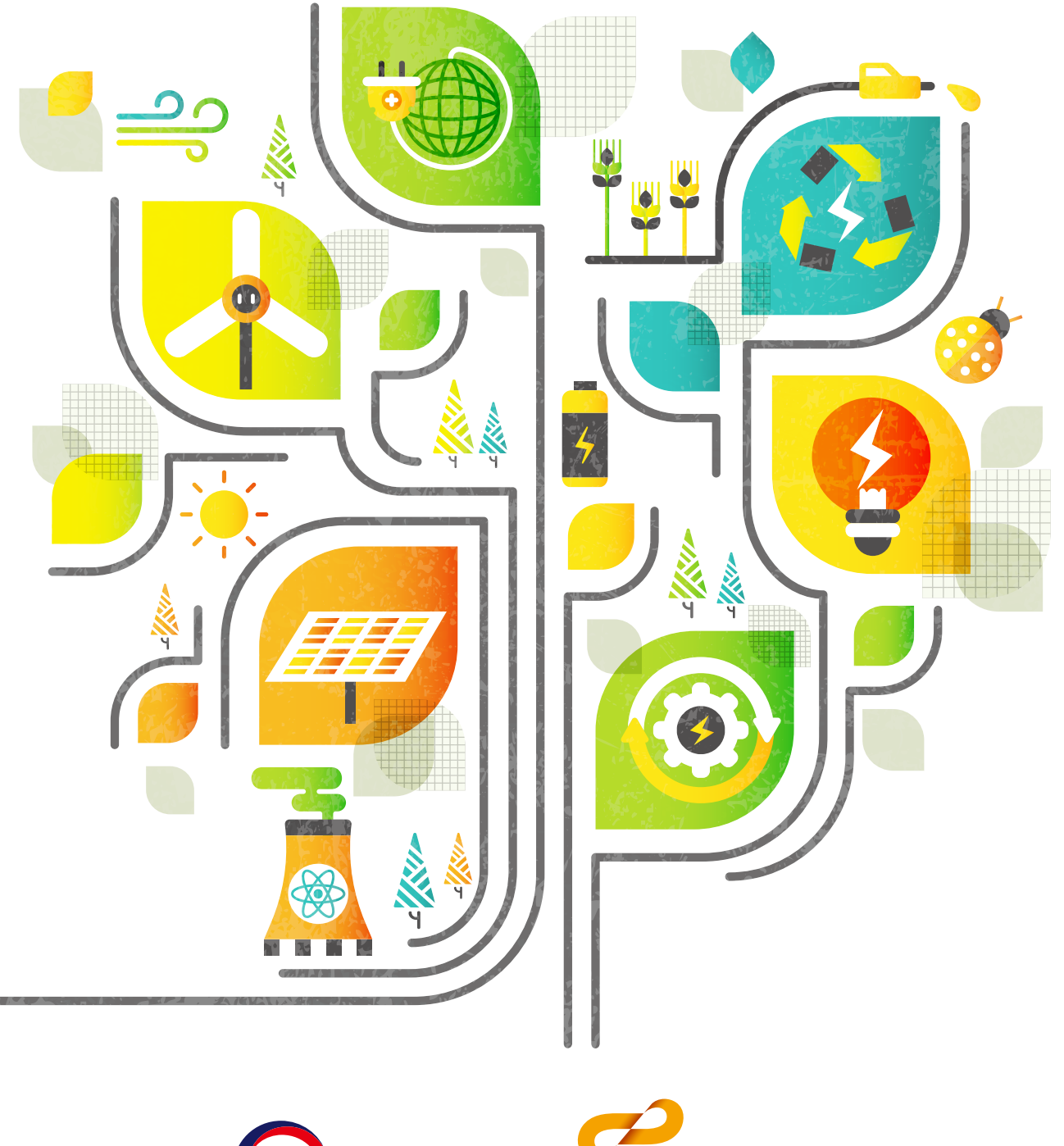

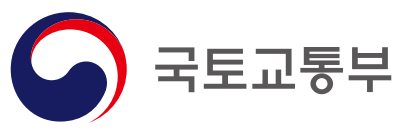

에너지 자재·설비 등록 포털 활용안내서 (시범등록 ver.)

굮토교통부·한국건설기술연구원

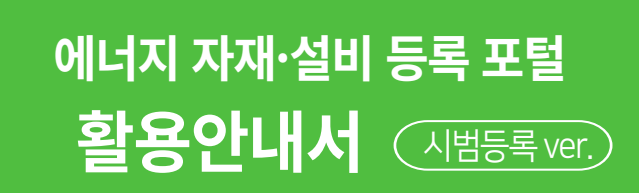

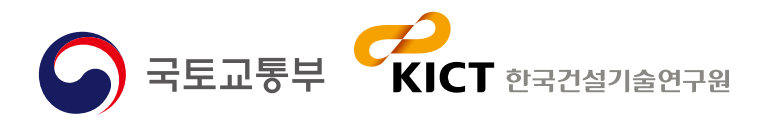

부 KICT 한국건설기술연구원

# CONTENTS

### 에너지 자재·설비 등록 포털 **활용안내서**

Korea Registration Portal of Building Materials (K-RBM) User Guide

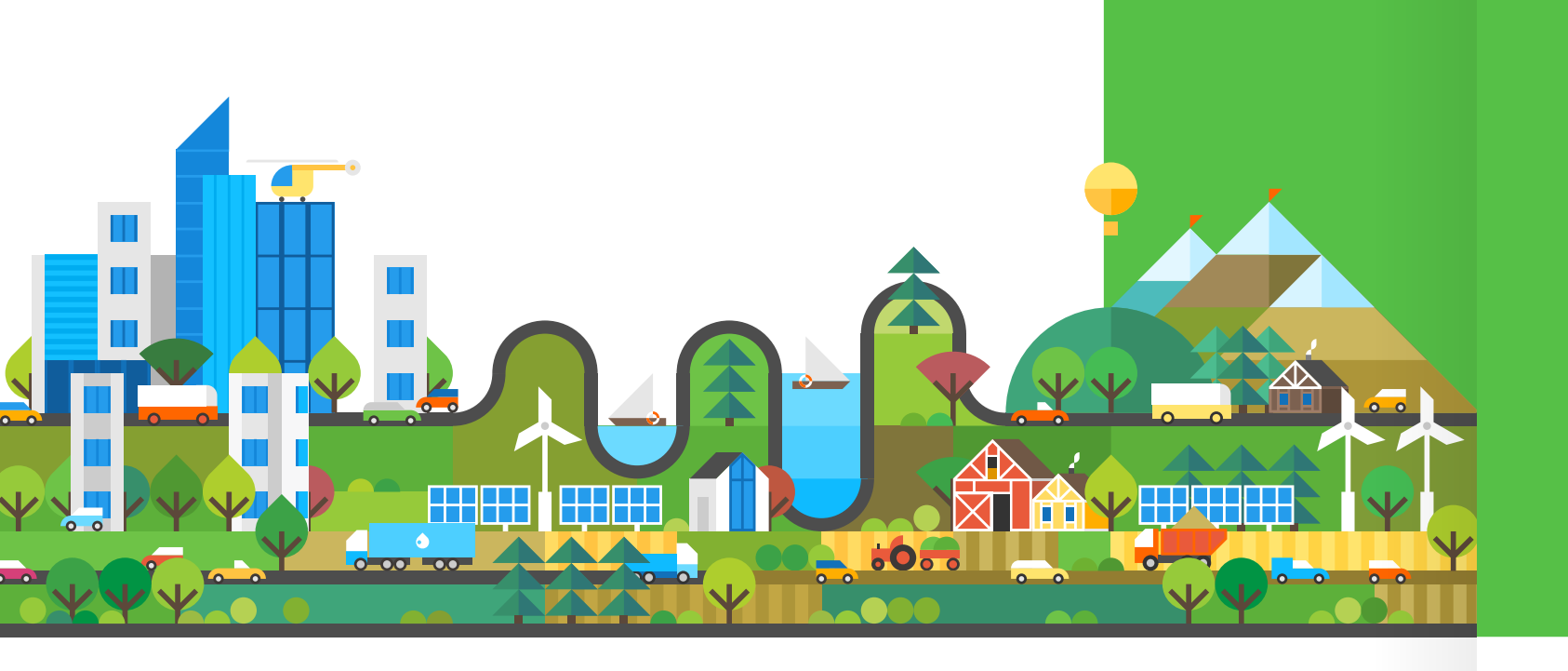

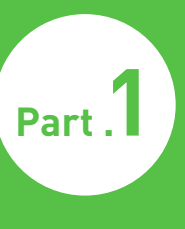

### 포털소개

포털소개 \_06
이용안내 \_11
자재정보 \_13

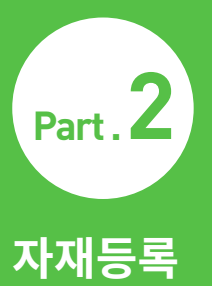

회원가입 매뉴얼 \_16
단열재 등록매뉴얼 \_25
창세트 등록매뉴얼 \_36
대량등록 매뉴얼 \_44

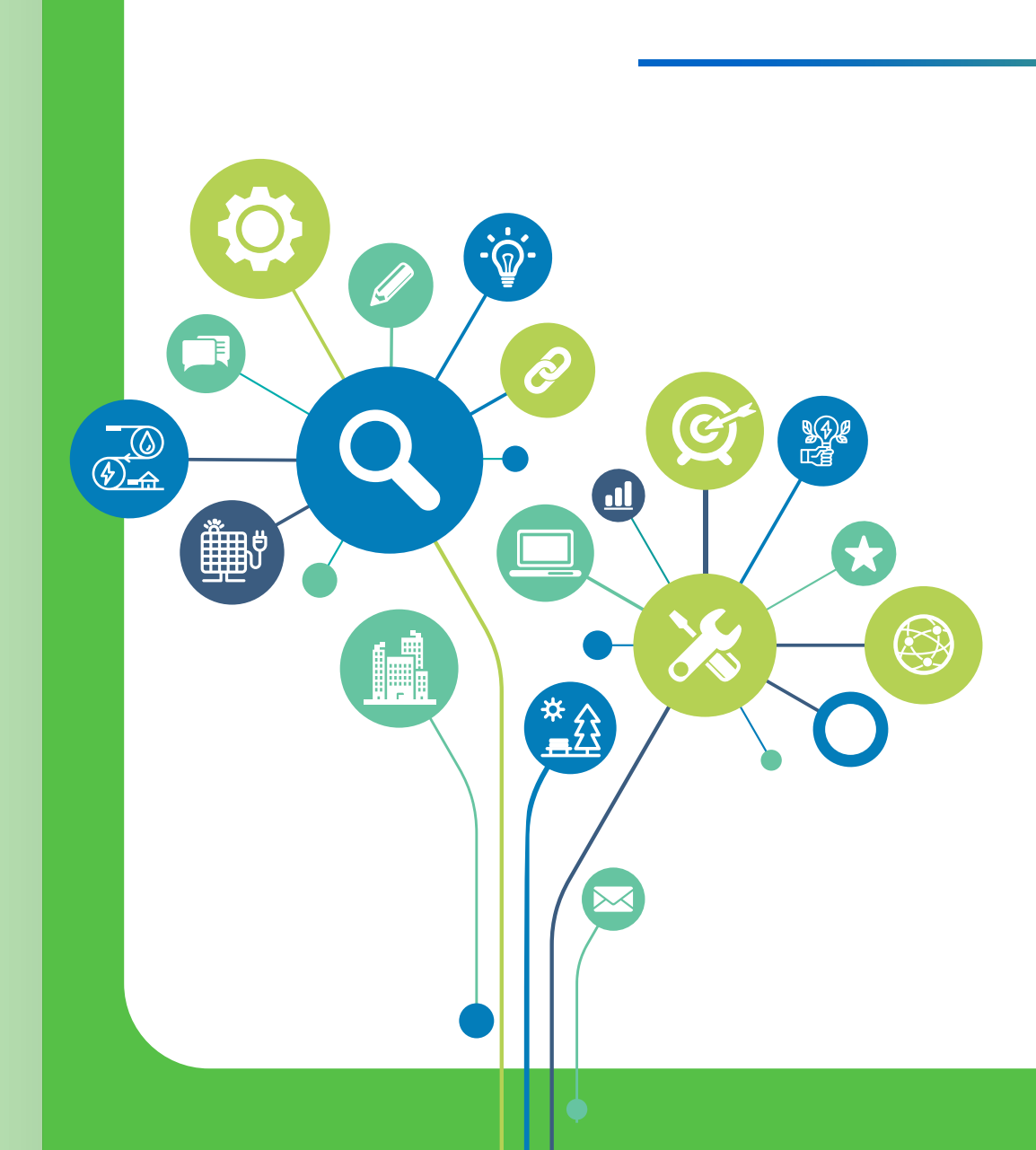

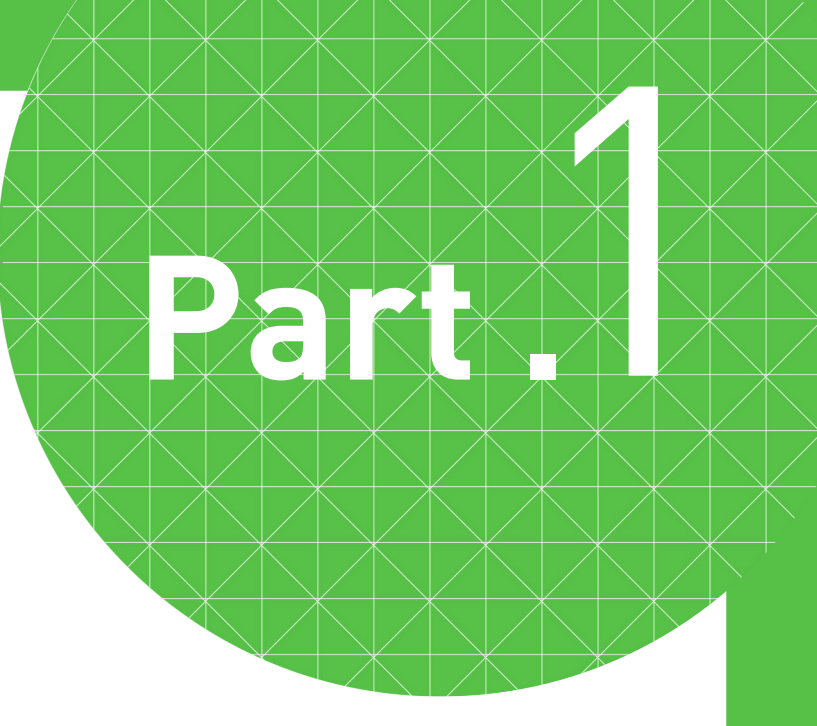

## 포털소개

- 포털소개
- 연구배경 및 목표
- 이용안내

## 에너지 자재·설비 등록 포털 소개

### 포털개요

에너지 자재·설비 등록 포털은 건축 자재·설비에 대한 신뢰성 있는 정보를 제공하고, 제품 성능 등록관리 체계를 구축하여 에너지 건축 자재 ·설비 시장의 신뢰성을 제고하기 위해 만들어졌습니다.

건물 에너지 관련 건축 자재·설비를 등록할 수 있는 등록 시스템 기능을 제공하며, 자재 및 설비의 속성 정보, 인증서 정보 및 대표 속성과 비용간의 관계를 알 수 있는 비용-성능 인덱스를 제공합니다.

건축 자재·설비의 속성 정보를 제공하여 검색 편의성을 제공하고, 성능 대비 가격 정보 제공을 통해 건축 자재·설비의 대표 가격을 제공 합니다.등록/조회 기능을 통한 생산 및 공급 업체의 책임성과 투명성을 제고하며, 등록 인증서 검증 기능(업데이트 예정)을 통해 인증서 위조를 방지합니다.

### 대상 및 범위

### 활용범위

- 에너지 관련 건축 자재 및 설비의 성능, 인증서 및 기타 정보제공
- 자재·설비 등록 기능으로 활용 및 제품 성능 등록관리 체계 구축
   \* 건축물에너지 효율 등급제도, 에너지 절약 설계기준 및 에너지 소비효율등급 표시제도,효율에너지 기자재인증제도 등과 연동 추진

### 활용대상

- 자재·설비 정보 등록을 원하는 제조·판매사
- 자재·설비 정보를 이용하는 설계·시공사 및 개인

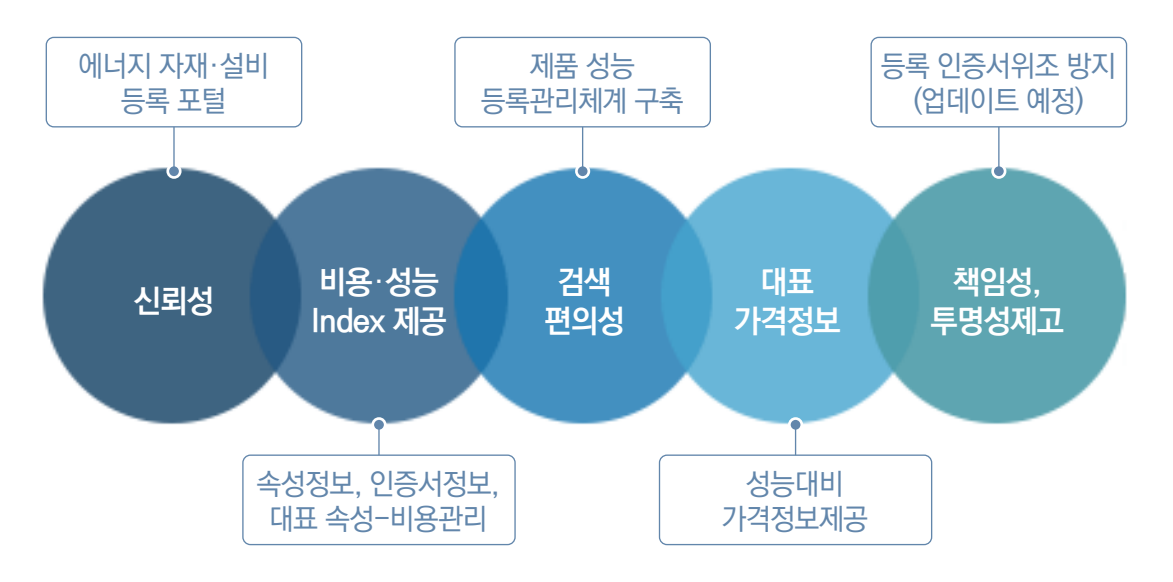

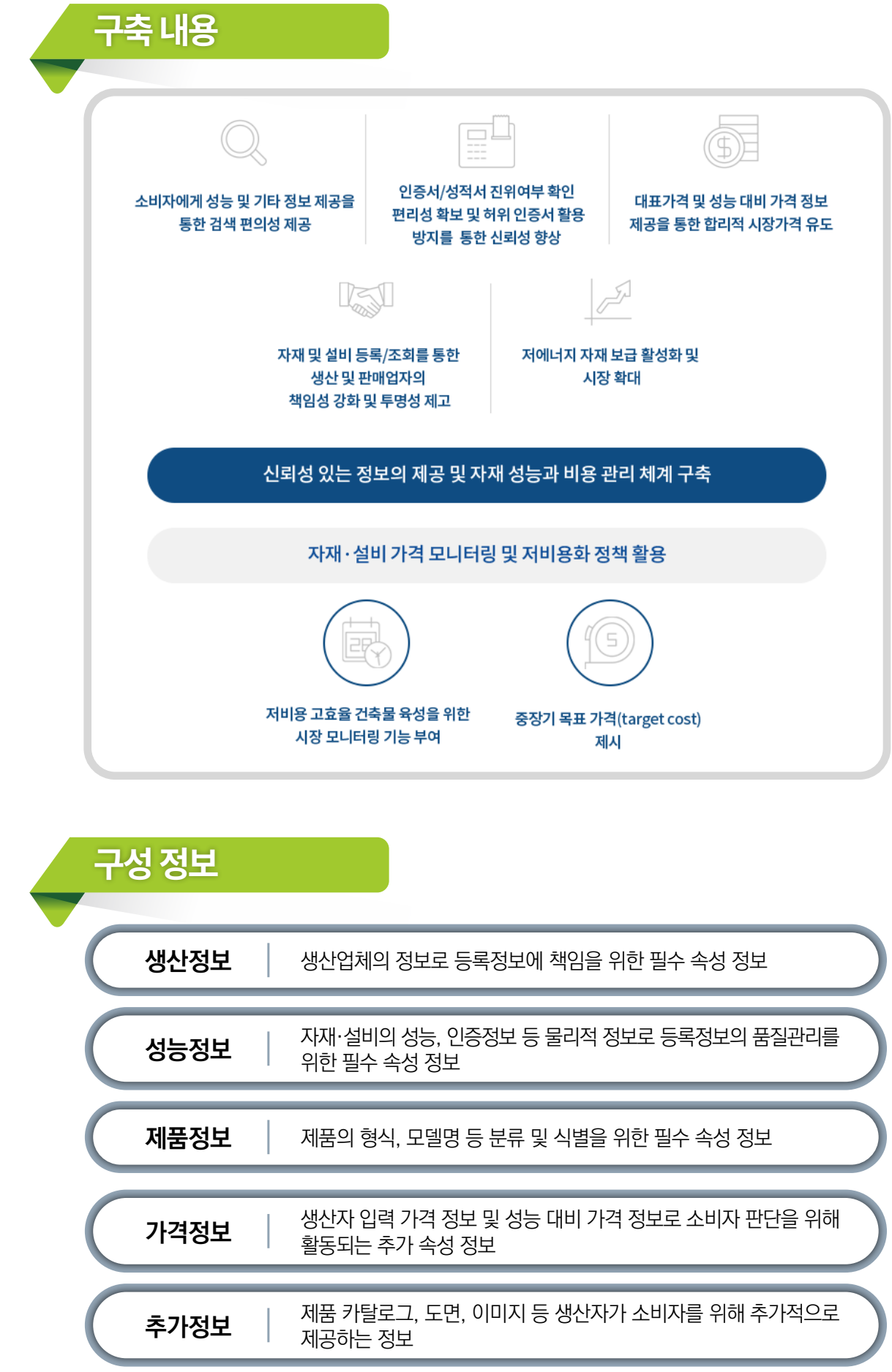

\* 필수 속성 정보 : 입력 하지 않을 시 등록 불가 / \* 추가 속성 정보 : 등록 업체가 원할 경우 등록

### 구성정보 관리

자재·설비 생산자의 제품 등록 시 제품 별 코드 부여를 통해 관리하며, 등록 정보 및 수정 이력 공개를 통해 성능정보 신뢰성을 확보합니다. 제품군별 산업의 특성을 반영하여 성능정보, 제품정보 등의 범위 설정 하고, 신제품 개발 및 시장 진입시 제품분류코드 추가 역할을 수행하는 자재·설비의 각 제품군 별로 운영위원회를 설치합니다.

### 코드 체계

자재코드란, 자재 분류체계에 따라 부여되는 6자리의 자재분류코드와 생산업체, 자재 출시연도, 일렬번호로 구성된 9자리의 자재정보코드가 합쳐진 13자리의 자재 및 설비 모델당 부여되는 고유의 번호입니다.

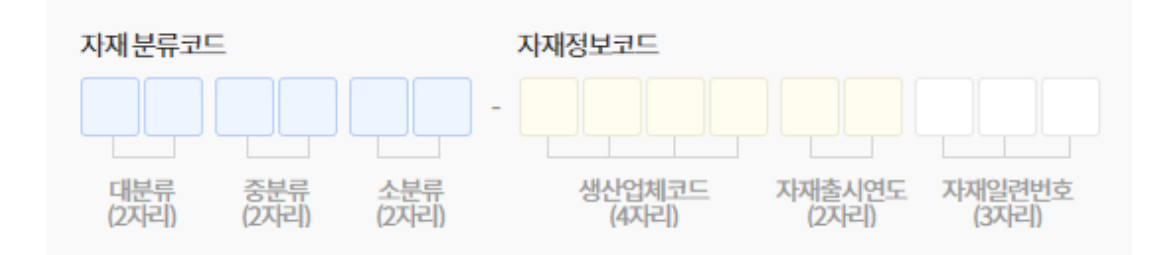

자재분류코드는 조달청 자재 분류 코드기반 대분류 – 중분류 – 소분류 각 2자리로 구성되며, 제품 정보코드는 가입 시 생산업체에서 설정한 생산업체코드 4자리와 제품출시연도 2자리, 업체 등록 제품 별 순차적 부여되는 일련번호 3자리로 구성됩니다. \* 4자리수 생산업체 코드는 사업자명, 사업자등록 번호 등과 연동 관리

〈자재분류코드 구성〉

| 80 |         | 대분류    |      | 중분류          |      | 소분류          |
|----|---------|--------|------|--------------|------|--------------|
| 두군 | CODE ID |        | CODE | ID           | CODE | ID           |
|    |         |        | 01   | 기포단열재        | 01   | 기포단열재        |
|    |         |        | 02   | 섬유단열재        | 01   | 섬유단열재        |
|    |         |        | 03   | 발포폴리스티렌단열재   | 01   | 발포폴리스티렌단열재   |
|    | ۸1      | Г-ЮНТШ | 04   | 압출발포폴리스티렌단열재 | 01   | 압출발포폴리스티렌단열재 |
|    | AI      | 근 글 제  | 05   | 방음단열재        | 01   | 방음단열재        |
|    |         |        | 06   | ᄨᆂᇆᅝᆧᅖ       | 01   | 암면뿜칠         |
|    |         |        | 00   |              | 02   | 페라이트         |
|    |         |        | 99   | 내화피복제        | 01   | 내화피복제        |
|    | A2      | 창유리필름  | 01   | 윈도우필름        | 01   | 윈도우필름        |
|    |         |        | 01   | 싱글           | 01   | 아스팔트싱글       |
| 건축 | A3      | 지붕재    | 02   | 슬레이트         | 01   | 슬레이트         |
|    |         |        | 98   | 단열강판         | 01   | 단열강판         |
|    |         | 외벽패널   |      |              | 01   | 샌드위치패널       |
|    |         |        |      |              | 02   | 목재사이딩        |
|    | A4      |        | 01   | 외벽패널         | 03   | 슁글인슈패널       |
|    |         |        |      |              | 04   | PVC외장패널      |
|    |         |        |      |              | 05   | 금속재패널        |
|    | A4      | 외벽패널   | 01   | 외벽패널         | 06   | 금속제단열패널      |
|    |         |        | 99   | 외벽단열마감재      | 01   | 외벽단열마감재      |
|    | A5      | 문      | 01   | 유리문          | 01   | 유리문          |
|    |         |        | 02   | 목재문          | 01   | 목재문          |

|  | но    | 대분류  |            | 중분류  |                       | 소분류  |                                          |  |  |  |  |  |    |  |    |  |
|--|-------|------|------------|------|-----------------------|------|------------------------------------------|--|--|--|--|--|----|--|----|--|
|  | 누군    | CODE | ID         | CODE | ID                    | CODE | ID                                       |  |  |  |  |  |    |  |    |  |
|  |       | ٨E   |            | 03   | 금속문                   | 01   | 금속문                                      |  |  |  |  |  |    |  |    |  |
|  |       | CA   | 正          | 99   | 합성수지제문                | 01   | 합성수지제문                                   |  |  |  |  |  |    |  |    |  |
|  |       |      |            | 97   | 합성수지제창                | 01   | 합성수지제창                                   |  |  |  |  |  |    |  |    |  |
|  |       | A6   | 창세트, 프레임   | 98   | 목제창                   | 01   | 목제창                                      |  |  |  |  |  |    |  |    |  |
|  |       |      |            | 99   | 금속제창                  | 01   | 금속제창                                     |  |  |  |  |  |    |  |    |  |
|  |       |      |            | 01   | 접합유리                  | 01   | 접합유리                                     |  |  |  |  |  |    |  |    |  |
|  |       |      |            | 02   | 강화유리                  | 01   | 강화유리                                     |  |  |  |  |  |    |  |    |  |
|  |       |      |            |      |                       | 01   | 색유리                                      |  |  |  |  |  |    |  |    |  |
|  |       |      |            |      |                       | 02   | 맑은유리                                     |  |  |  |  |  |    |  |    |  |
|  | 건축    | A7   | 유리         |      |                       | 03   | 보통판유리                                    |  |  |  |  |  |    |  |    |  |
|  |       |      |            | 03   | 판유리                   | 04   | 무늬유리                                     |  |  |  |  |  |    |  |    |  |
|  |       |      |            |      |                       | 05   | 바샤오키                                     |  |  |  |  |  |    |  |    |  |
|  |       |      |            |      |                       | 00   |                                          |  |  |  |  |  |    |  |    |  |
|  |       |      |            |      |                       | 00   | 실진민자유디                                   |  |  |  |  |  |    |  |    |  |
|  |       | 40   | 비초이키       | 00   | 비초이키                  | 01   | 스펜드걸퓨터 비초이기                              |  |  |  |  |  |    |  |    |  |
|  |       | A8   | 독승유디       | 99   | 목승유디                  | 01   | 목승유디 배나내리기이다                             |  |  |  |  |  |    |  |    |  |
|  |       | 10   |            | 02   | 리아베이드                 | 01   | 르어네이드                                    |  |  |  |  |  |    |  |    |  |
|  |       | A9   | 글다인드       | 02   | 글입제이드<br>비디커브리이드      | 01   | 글 집세이드<br>비디커브리이드                        |  |  |  |  |  |    |  |    |  |
|  |       |      |            | 03   | 하근게래표                 | 01   | 하근게래표                                    |  |  |  |  |  |    |  |    |  |
|  |       |      |            | 02   | 프로그램으프 태양램프           | 01   | 태양램프                                     |  |  |  |  |  |    |  |    |  |
|  |       |      |            | 03   | 형광램프                  | 01   | 형광램프                                     |  |  |  |  |  |    |  |    |  |
|  |       |      |            | 04   | 백열램프                  | 01   | 백열램프                                     |  |  |  |  |  |    |  |    |  |
|  |       |      |            | 05   | 적외선램프                 | 01   | 적외선램프                                    |  |  |  |  |  |    |  |    |  |
|  |       |      |            | 06   | 메탈할라이드램프              | 01   | 메탈할라이드램프                                 |  |  |  |  |  |    |  |    |  |
|  |       | E1   |            | 07   | 수은램프                  | 01   | 수은램프                                     |  |  |  |  |  |    |  |    |  |
|  |       |      | 전등(램프)     | 08   | 지역 사외신템프<br>고아나트르래프   | 01   | 지역 사외신님프 고아나트르래프                         |  |  |  |  |  |    |  |    |  |
|  | 전기    |      |            | 10   | 비오램프                  | 01   | 비오램프                                     |  |  |  |  |  |    |  |    |  |
|  |       |      |            | 11   | 콤팩트형광램프               | 01   | 콤팩트형광램프                                  |  |  |  |  |  |    |  |    |  |
|  |       |      |            | 12   | 무전극램프                 | 01   | 무전극램프                                    |  |  |  |  |  |    |  |    |  |
|  |       |      |            | 13   | 저압나트륨램프               | 01   | 저압나트륨램프                                  |  |  |  |  |  |    |  |    |  |
|  |       |      |            | 14   | 크레논램프                 | 01   | 크레논램프                                    |  |  |  |  |  |    |  |    |  |
|  |       |      |            | 15   |                       | 01   |                                          |  |  |  |  |  |    |  |    |  |
|  |       | E2   | 지며기그       | 01   |                       | 01   |                                          |  |  |  |  |  |    |  |    |  |
|  |       | E2   |            | 01   | 자며페이자테                | 01   | 지며페이지터                                   |  |  |  |  |  |    |  |    |  |
|  |       | LJ   | 7-94101941 | 01   | 표차태그                  | 01   | 표차태그                                     |  |  |  |  |  |    |  |    |  |
|  |       |      |            | 02   |                       | 01   | <u>88</u> 84                             |  |  |  |  |  |    |  |    |  |
|  |       | M1   | 탱크         | 03   | 복수기                   | 01   | 복수기                                      |  |  |  |  |  |    |  |    |  |
|  |       |      |            | 99   | 온수탱크                  | 01   | 온수탱크                                     |  |  |  |  |  |    |  |    |  |
|  |       | M2   | 송풍기        | 01   | 송풍기                   | 01   | 송풍기                                      |  |  |  |  |  |    |  |    |  |
|  |       | 140  |            | 02   | 송풍용편                  | 01   | 송풍용편                                     |  |  |  |  |  |    |  |    |  |
|  |       | 1013 | 완기시스템      | 01   | 공기순완기                 | 01   | 공기순완기                                    |  |  |  |  |  |    |  |    |  |
|  |       |      |            |      |                       |      |                                          |  |  |  |  |  | 01 |  | 01 |  |
|  |       | M4   | 공기조화기      | 02   | 하오하스기                 | 01   | 하오하스기                                    |  |  |  |  |  |    |  |    |  |
|  |       |      |            | 04   | 기습기                   | 01   | 가습기                                      |  |  |  |  |  |    |  |    |  |
|  |       |      |            | 01   | 냉방기                   | 01   | 냉방기                                      |  |  |  |  |  |    |  |    |  |
|  |       |      |            | 02   | 콘덴싱유닛                 | 01   | 콘덴싱유닛                                    |  |  |  |  |  |    |  |    |  |
|  |       | M5   | 냉난방기기      | 03   | 팬코일유닛                 | 01   | 팬코일유닛                                    |  |  |  |  |  |    |  |    |  |
|  |       |      |            | 04   | <u>음수식냉온수기</u><br>여번포 | 01   | <u>읍수식병온수기</u><br>저기치도퍼파                 |  |  |  |  |  |    |  |    |  |
|  | 기계    |      |            | 05   | 284                   | 02   | 2년 10 년 11 년 12 년 12 년 12 년 12 년 12 년 12 |  |  |  |  |  |    |  |    |  |
|  | 2   2 |      |            | OF   | ант                   | 02   | 지으면인이트립드                                 |  |  |  |  |  |    |  |    |  |
|  |       |      |            | 05   | 28-                   | 03   | 시걸이드럼프                                   |  |  |  |  |  |    |  |    |  |
|  |       |      |            |      |                       | 04   | 히트펌프                                     |  |  |  |  |  |    |  |    |  |
|  |       | M5   | 냉난방기기      | 96   | 냉난방기                  | 01   | 냉난방기                                     |  |  |  |  |  |    |  |    |  |
|  |       |      |            | 97   | 냉풍기                   | 01   | 냉풍기                                      |  |  |  |  |  |    |  |    |  |
|  |       |      |            | 98   | 유닛쿨러                  | 01   | 유닛쿨러                                     |  |  |  |  |  |    |  |    |  |
|  |       |      |            | 99   | 응축기                   | 01   | 응축기                                      |  |  |  |  |  |    |  |    |  |
|  |       |      |            | 01   | 증발기                   | 01   | 증발기                                      |  |  |  |  |  |    |  |    |  |
|  |       |      |            | 02   | 왕복동식냉동기               | 01   | 왕복동식냉동기                                  |  |  |  |  |  |    |  |    |  |
|  |       |      | 1 11 11 11 | 03   | 터보냉동기                 | 01   | 터보냉동기                                    |  |  |  |  |  |    |  |    |  |
|  |       | 1/16 | 빙공기        | 04   | 스크루냉동기                | 01   | 스크루냉동기                                   |  |  |  |  |  |    |  |    |  |
|  |       |      |            | 05   | 흡수식냉동기                | 01   | 흡수식냉동기                                   |  |  |  |  |  |    |  |    |  |
|  |       |      |            | 06   | 생각탑                   | 01   | 냉각탑                                      |  |  |  |  |  |    |  |    |  |
|  |       | M7   | 증발냉방장치     | 01   | 증발냉방장치                | 01   | 증발냉방장치                                   |  |  |  |  |  |    |  |    |  |
|  |       |      |            |      |                       |      |                                          |  |  |  |  |  |    |  |    |  |

|  |        |      |           | 1    |                                       | 사법크  |             |  |
|--|--------|------|-----------|------|---------------------------------------|------|-------------|--|
|  | нп     |      | 대분류       | 중분류  |                                       | 소분류  |             |  |
|  | 누군     | CODE | ID        | CODE | ID                                    | CODE | ID          |  |
|  |        | M8   | 공기조화기용군일  | 99   | 공기조화기용군일                              | 01   | 공기조화기용코잌    |  |
|  |        | M9   | 추역조       | 99   | 추연조                                   | 01   | 추연조         |  |
|  |        | N1   | 수앤기       | 99   | 수앤기                                   | 01   | 수앤기         |  |
|  |        | 1111 |           |      |                                       | 01   | 저기라디에이터     |  |
|  |        |      |           | 01   | 발열기                                   | 02   | 바여기         |  |
|  |        |      |           |      |                                       | 02   |             |  |
|  |        |      |           | 02   | 스토브                                   | 07   | 전도 전기 취리    |  |
|  |        |      |           | 00   |                                       | 02   | 리케이니        |  |
|  |        | N2   | 난방기긱      | 03   | 내뉴직난빙기                                | 01   | 긴맥티         |  |
|  |        |      |           | 04   | 두입히려                                  | 01   | 두입이터        |  |
|  |        |      |           | 05   | 공기예열기                                 | 01   | 공기예열기       |  |
|  |        |      |           | 06   | 온풍난방기                                 | 01   | 온풍난방기       |  |
|  |        |      |           | 99   | 난방태널                                  | 01   | 전기난방패널      |  |
|  |        |      |           |      |                                       | 02   | 온수난방패널      |  |
|  |        |      |           |      |                                       | 01   | 원통다관식열교환기   |  |
|  |        | N3   | 역교화기      | 01   | 역교화장치                                 | 02   | 판형열교환기      |  |
|  |        | 110  |           |      | Em 2 0.4                              | 03   | 이중관식열교환기    |  |
|  |        |      |           |      |                                       | 04   | 기타열교환기      |  |
|  |        | NZ   | Q.A.71    | 01   | 기저요오스기                                | 01   | 가정용전기온수기    |  |
|  |        | 11/4 | <u></u>   | 01   | 1085-1                                | 02   | 가정용가스온수기    |  |
|  |        |      |           |      |                                       | 01   | 오일버너        |  |
|  |        |      |           |      | 연소기또는버너                               | 02   | 가스버너        |  |
|  |        |      |           | 01   |                                       | 03   | 가스오일겸용버너    |  |
|  |        |      |           |      |                                       | 04   | 발전기용휘발유버너   |  |
|  |        |      |           | 02   | 연관보일러                                 | 01   | 연관보일러       |  |
|  |        |      |           | 03   | 수관보일러                                 | 01   | 수관보일러       |  |
|  | 기계     |      |           |      |                                       | 01   | 축열식전기보일러    |  |
|  |        |      | 보일러       | 04   | 전기보일러                                 | 02   | 전기온수보일러     |  |
|  |        | N5   |           |      |                                       | 03   | 전기증기보익러     |  |
|  |        |      |           | 05   | 처연가스동력부일러                             | 01   | 사형가스보일러     |  |
|  |        |      |           | 06   | ····································· | 01   | <br>사형온수보익러 |  |
|  |        |      |           | 96   | 이형보인건                                 | 01   | 인형보인러       |  |
|  |        |      |           | 97   |                                       | 01   |             |  |
|  |        |      |           | 98   | 가전가연보인귀                               | 01   | 가전가연보인귀     |  |
|  |        |      |           |      |                                       | 00   |             |  |
|  |        |      |           | 99   | 나무펠릿보일러                               | 02   | 히모비이거       |  |
|  |        |      |           |      |                                       | 02   | 니바요피리       |  |
|  |        | N6   | 난방용필름또는시트 | 01   | 난방용필름또는시트                             | 07   |             |  |
|  |        | N17  | 피스기       | 01   | 피스기                                   | 02   | 고강용시드 피스기   |  |
|  |        | IN7  | 세급기       | 01   |                                       | 01   |             |  |
|  |        | N8   | 덕트        | 01   | 공소용 클텍시클 닉트                           | 01   | 공소용 클텍시클 닉트 |  |
|  |        |      |           | 02   | 공소용 경질닉트                              | 01   | 공소용 경질닉트    |  |
|  |        |      |           | 01   | 원심펌프                                  | 03   | 양읍입벌듀트펌프    |  |
|  |        |      |           |      | 0111717                               | 04   | 변읍입밀듀트펌프    |  |
|  |        |      |           | 02   | 왕목펌프                                  | 01   | 비스톤펌프       |  |
|  |        |      |           | 03   | 증기펌프                                  | 01   | 증기펌프        |  |
|  |        | N9   | 펌프        | 04   | 로터리펌프                                 | 01   | 기어프렉스펌프     |  |
|  |        |      | _         | 05   | 플린저펌프                                 | 01   | 플런저펌프       |  |
|  |        |      |           | 06   | 부스터펌프                                 | 01   | 부스터펌프       |  |
|  |        |      |           | 07   | 고온펌프                                  | 01   | 고온펌프        |  |
|  |        |      |           | 08   | 인라인펌프                                 | 01   | 인라인펌프       |  |
|  |        |      |           | 99   | 자동펌프                                  | 01   | 자동펌프        |  |
|  |        |      |           | 01   | 태양광발전장치                               | 01   | 태양광발전장치     |  |
|  | ¥1401A | R1   | 태양광시스템    | 02   | 연산축전기                                 | 06   | 태양광발전장치용축전기 |  |
|  | 신세생    |      |           | 99   | 태양광발전모듈                               | 01   | 태양광발전모듈     |  |
|  |        | R2   | 태양열시스템    | 01   | 태양열난방장치                               | 01   | 태양열집열기      |  |
|  | 기타     | X1   | 기타        | 01   | 미분류                                   | 01   | 미분류         |  |

## 에너지 자재·설비 등록 포털 이용안내

### 회원 가입

회원가입은 기관 대표자 가입과 일반회원 가입으로 구성됩니다. 기관 대표자 가입 시 생산업체 코드가 생성되며, 일반회원가입은 기관 대표자의 승인 후 가입이 완료됩니다. 기관 대표자는 기관 인증 절차를 거쳐 기관별 1개 아이디로만 가입 가능하며, 이후 일반 회원의 가입을 승인하고 기관별 등록 자재를 관리 할 수 있습니다. 일반회원은 기가입한 기관에서 기관대표자의 승인 이후 가입이 가능합니다.

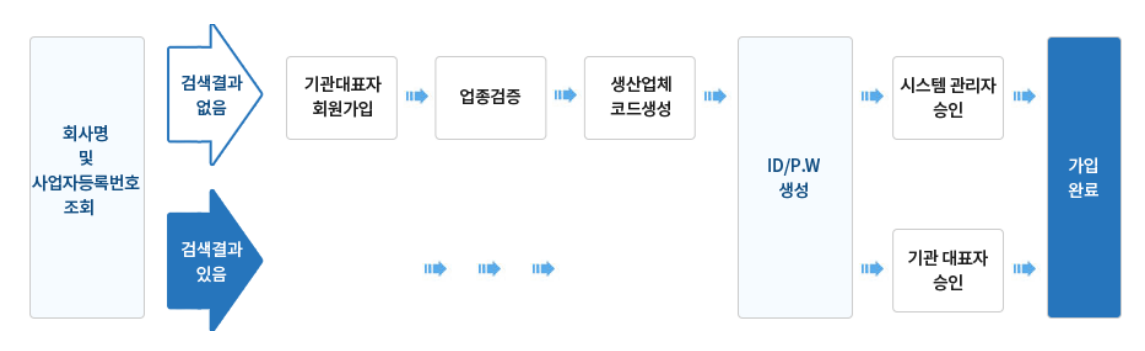

### 검색 방법

건축, 전기, 기계, 신재생, 기타 5개 부문의 대분류, 중분류, 소분류에 따른 검색, 제조 사별 검색, 키워드, 자재명, 에너지 자재·설비 등록 포털의 자재코드, 조달청 물품식별 코드를 직접 입력하는 텍스트 기반 검색, 자재별 대표적인 성능, 가격 등 상세검색조건 에 따른 검색이 가능합니다. 에너지 자재·설비 등록 포털의 자재코드와 조달청 코드를 매칭하여 안내하는 코드검색 기능을 제공하여, 코드기반 검색 편리성을 확보하였습니다.

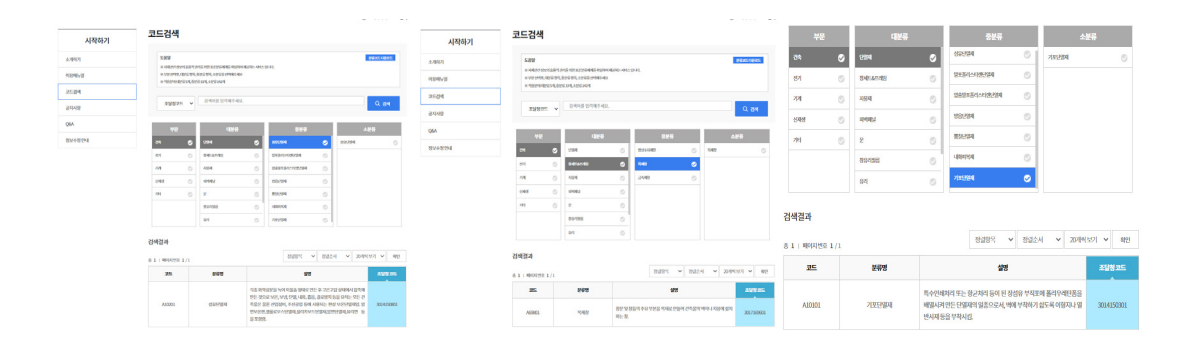

### 등록방법

자재·설비 생산업체, 판매업체의 회원가입 후 제품 등록이 가능합니다. 필수로 입력해야만하는 필수입력속성은 입력하지 않으면 등록이 진행되지 않습니다. 그 외에 생산업체, 판매업체가 원하는 정보를 업로드할 수 있는 추가입력속성, 브로슈 어, 도면 등 원하는 이미지, 파일을 업로드 할 수 있는 기능, 텍스트 검색을 용이하게 하 기 위한 키워드 등록 절차를 거쳐 제품을 등록하게 됩니다.

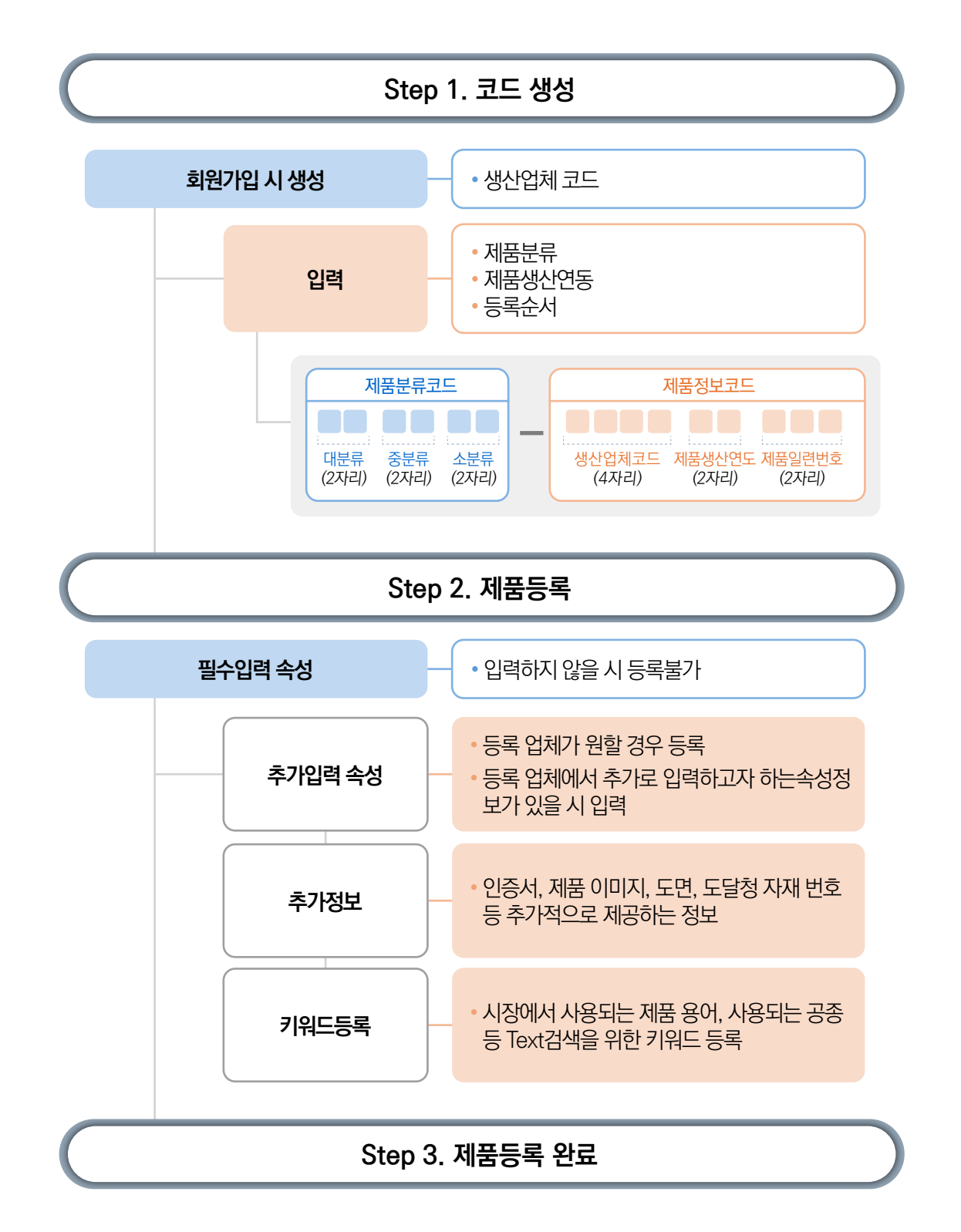

## 자재정보

### 자재 정보

자재·설비의 성능대비 가격 정보와 가격, 주요 속성 정보를 제공합니다. 자재정보에서 제공하는 제품의 가격과 성능 정보는 물가조사업체 데이터를 기반으로 제공하며, 생산 업체에서 등록한 정보를 제공하는 자재검색 제공 정보와 다를 수 있습니다.

| ম                                              | 재카테고리   | 별                |           |
|------------------------------------------------|---------|------------------|-----------|
|                                                |         |                  |           |
|                                                |         |                  |           |
| 건축 전기                                          | 기계      | 신재생              | 기타        |
| 단열제(10) 창세트&프레임(5)                             | 지붕붕재(0  | ) 외벽패널(          | 0) 문(0)   |
| <ul> <li>✓ 전체</li></ul>                        | 발포폴리스   | 티렌단열재            | 압출발포폴리    |
|                                                |         |                  |           |
| <b>자재명                                    </b> | 이를 입력해? | 5세요.             |           |
| 상세검색조건                                         |         |                  |           |
| 성능1-종류                                         | k       | 성능비교분포           | 포도 그래프 보기 |
| ্র সাম                                         |         |                  |           |
| ✓ 건책<br>경직우레타풀보오파1종                            | 10 등    | 3                |           |
| 경직우레타폭보오파2종                                    |         |                  |           |
| 이네락육부오파                                        |         |                  |           |
| 비디버닝오파1종                                       | 88      | 4                | •         |
| 비드버닝오파2조                                       |         |                  | •         |
| 아추버님오파                                         |         | _                |           |
| 포기에스테르 흐으 다연재                                  | 08      |                  |           |
| 부모신 준민도 폭리우레타 폭                                |         |                  | •         |
| 페동포                                            | 15      |                  |           |
| 그라스움 부오파                                       | 40      | -                |           |
| 기타                                             |         | •                |           |
|                                                | 2 등     | a                |           |
| 상응Z-성승응급(응급)                                   |         | -                |           |
| ✓ 전체                                           |         | •                |           |
| 7}                                             | 0 등     | a                |           |
| _ 나                                            | 1       | 00 만원            | 200 만원    |
| 다                                              |         |                  |           |
| 라                                              | 李 44    | 5   페이지버ㅎ 1      | /23       |
| 성능3-열전도율 (W/㎡K)                                |         | o i stoppi dat a | 120       |
| 00                                             |         | 품명               |           |
| 0 ~ 1000                                       |         |                  |           |
| 가격                                             |         | 골드폼              |           |
| ✓ 가격전체                                         |         | 골드폼              |           |
| o <u> </u>                                     |         |                  |           |
| 0 원 - 5000000 원                                |         | 골드폼              |           |
| 3 초기학 적용                                       |         | 골드폼              |           |
|                                                |         | 골드폼              |           |

|        |      |                   |           | 제조사별      |        |        |
|--------|------|-------------------|-----------|-----------|--------|--------|
|        |      |                   |           |           |        |        |
| 차으기피로  | ≅(0) | 921(74)           | 보츠으키(ハ)   | 브라이드(ハ)   |        |        |
| 811420 | 5(0) | π⊶i( <i>i</i> +i) | ∽oπч(ν)   | 2년년—(0)   |        |        |
| 렌단열재   |      | 방음단열재             | 뿡칠단열재     | 내화피복자     | 기포단    | 열재     |
|        |      |                   |           |           |        |        |
|        |      |                   |           |           |        | Q 검색   |
|        |      |                   |           |           |        |        |
|        |      |                   |           |           |        | ^      |
|        | -    | 섬유 단열재1           | 💼 성유 단열재2 |           |        |        |
|        |      | •                 |           |           |        |        |
|        |      |                   |           |           |        |        |
|        |      |                   |           |           |        |        |
|        |      |                   |           |           |        | >5.4   |
|        |      |                   | •         |           |        |        |
|        |      |                   |           |           |        |        |
|        |      |                   |           |           |        | •      |
| 300    | 만원   | 400               | 만원        | 500 만원    | 600 만원 | 700 만원 |
|        | Γ    | 포명 🗸              | · 오르차소 ·  | ✔ 20개씩 보기 | ✓ 확인   | = :::  |
|        | ini  |                   | /IP//ELC  |           | 17.L   | Tall L |
| Σ1     | 20   |                   | 가격(퀸)     | ,         | ቁድላየ   | 선배사    |
|        |      |                   | 3,037     | 금호        | 석유회학   | ā.     |
|        |      |                   | 4,556     | 금호        | 석유회학   | -      |
|        |      |                   | 7,593     | 금호        | 석유화학   | -      |
|        |      |                   | 9,111     | 금호        | 석유회학   | -      |
|        |      |                   | 10,630    | 금호        | 석유회학   | -      |

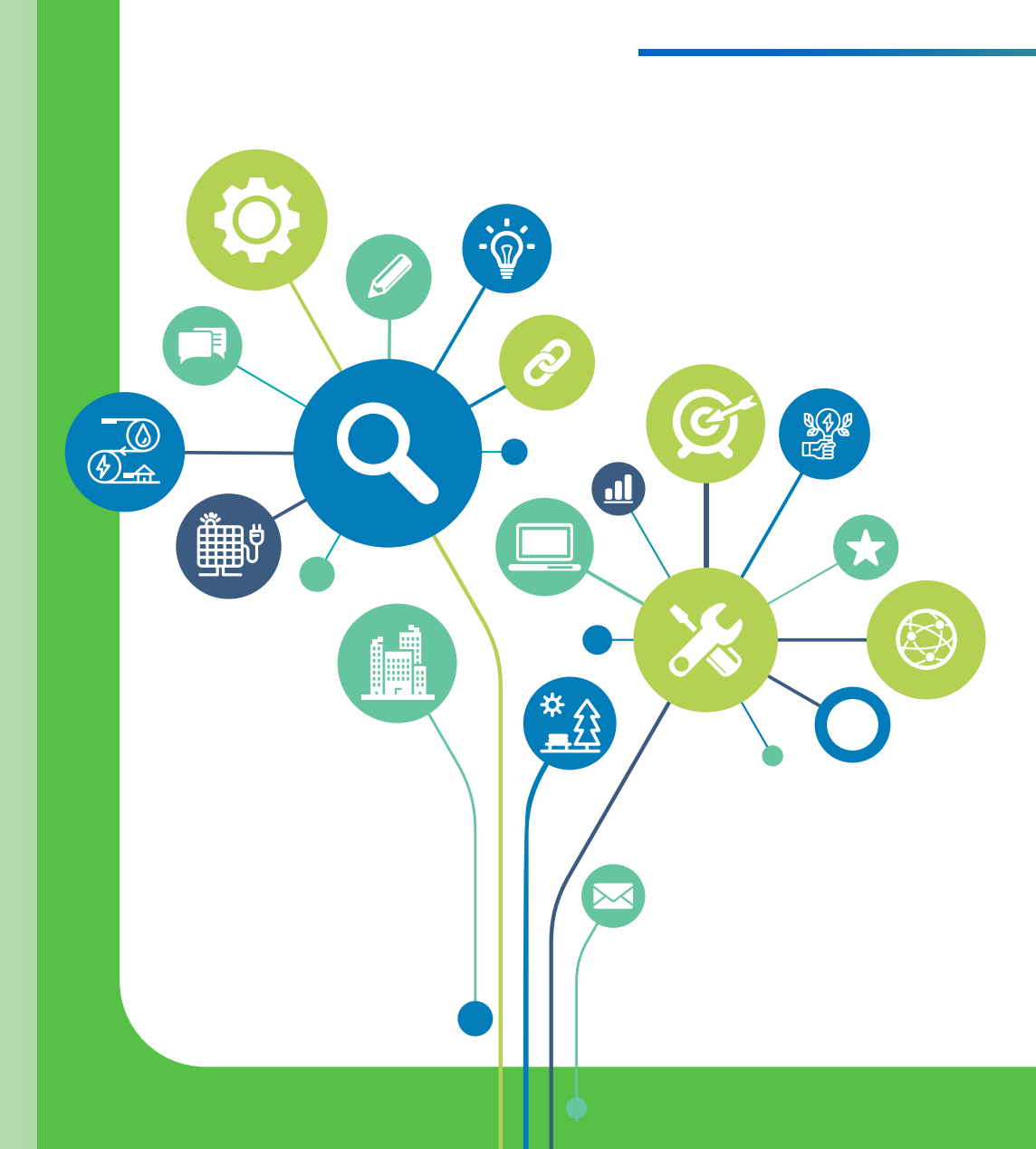

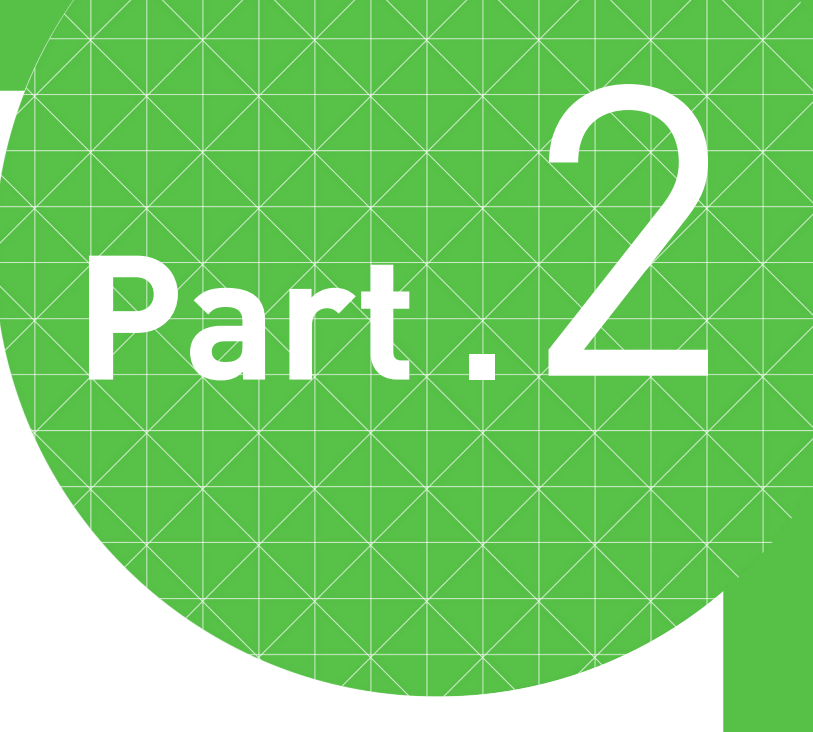

## 자재등록

- 회원가입 매뉴얼
- 단열재 등록매뉴얼
- 창세트 등록매뉴얼
- 대량등록 매뉴얼

## 에너지 자재·설비 등록 : 회원가입

회원가입은 기관 대표자 가입과 일반회원 가입으로 구성됩니다. 기관 대표자 가입시 생산업체 코드가 생성되며, 일반회원가입은 기관 대표자의 승인 후 가입 이 완료됩니다. 기관 대표자는 기관 인증 절차를 거쳐 기관별 1개 아이디로만 가입 가능하며, 이후 일반회원의 가입을 승인하고 기관별 등록 자재를 관리할 수 있습니다. 일반회원은 기가입한 기관에서 기관대표자의 승인 이후 가입이 가능합니다.

### 기관 대표자 가입

16 | 에너지 자재·설비 등록 포털 활용안내서

1. 에너지 자재·설비 등록 포털 메인화면 상단 회원가입을 클릭합니다.

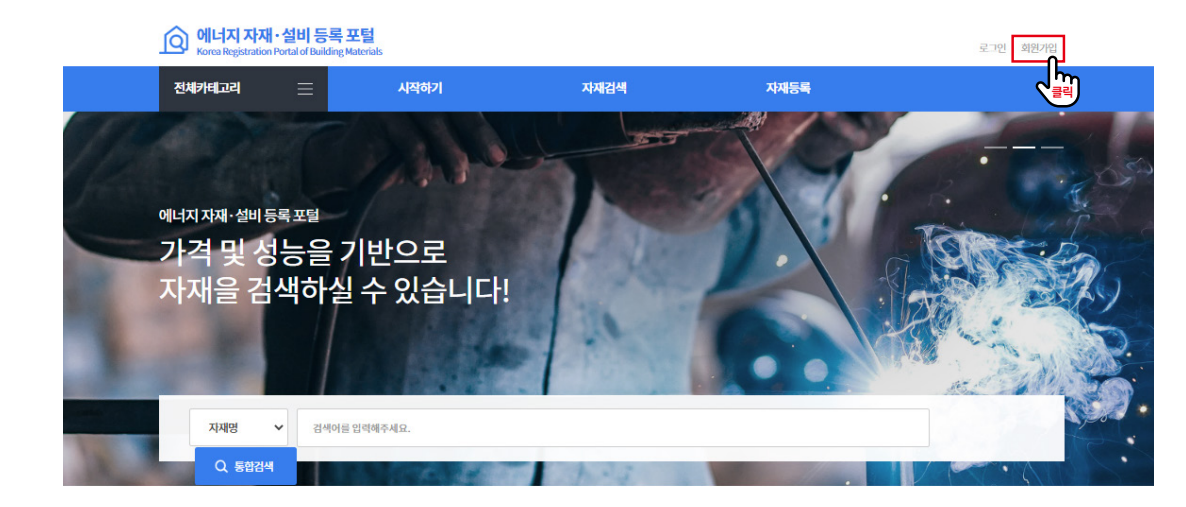

2. 건축 자재·설비 생산업체 회원가입을 클릭합니다.

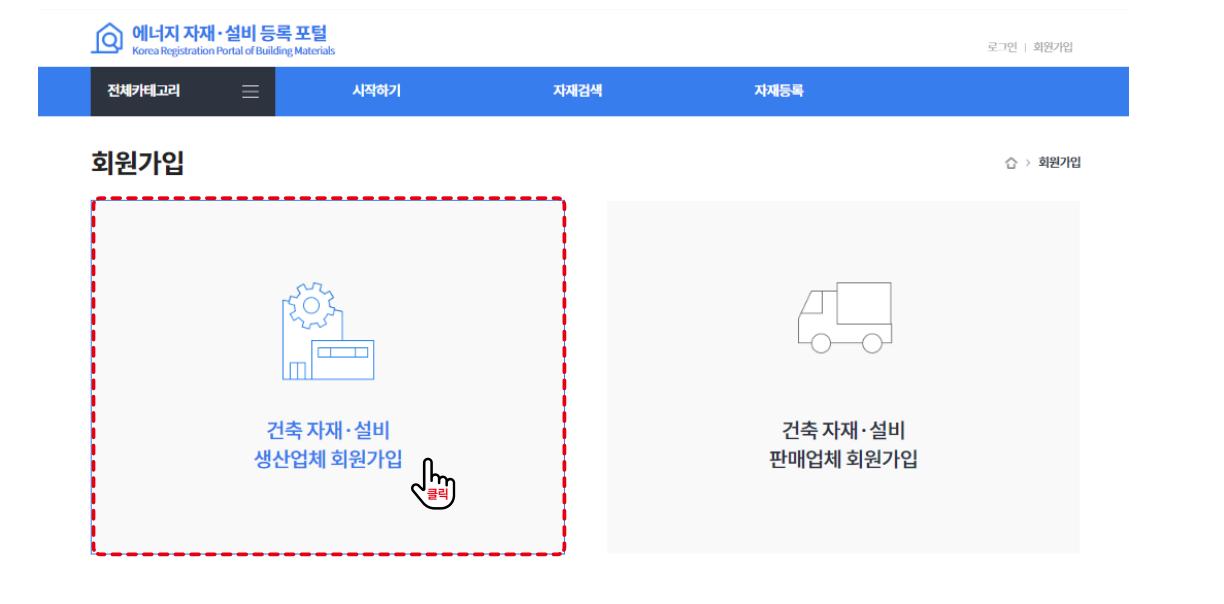

### 3. '개인정보 수집 및 이용' 동의 후 회원가입 버튼을 클릭합니다.

### 회원가입

### 회원약관

제1장 총칙 제1조 (목적) 본 약권은 건축지재설비정보검색포털에서 운영하는 전력정보와 정보서비스, 회원(이하 "회원"이라 함)간의 각종 정보서비스(이하 "서비스"라함)의 이용, 조건 및 잘치에 관한 사항과 기타 필요한 사항을 규정 함을 목적으로 합니다.

제2조 (약관 외 준칙) 본 약관에서 명시되지 아니한 사항에 관하여서는 관계 법령에서 정하는 바에 의하기로 합니다.

제3조 (약관의 적용) 본 약관은 본 건축지재설비정보검색포털의 회원에 대하여 적용됩니다.

제4조 (용어의 정의) 본 약관에서 사용하는 용어의 정의는 다음과 같습니다.

1.서비스:건축자재설비정보검색포털의 정의,건축자재설비정보검색포털 관련 보고서,동영상,SG 현황,프로젝트,커뮤니티등의 정보를 제공하는 것

2. 회원 : 관리자의 승인을 받아 모든 서비스를 받을 수 있는 회원(기업회원), 관리자의 승인없이 제한된 서비스를 받을 수 있는 회원(개인회원)

가.수집항목:(필수항목)아이디,성명,비밀번호,휴대전화,전화번호,이메일,회원구분,직장명

✔ 위의 '회원약관'에 동의합니다.

### 개인정보수집 및 이용

1.개인정보의 수집 목적 및 이용목적

2. 수집하는 개인정보의 항목

3.개인정보의 파기

(선택항목)직장주소,부서명,직급

✓ 위의 '개인정보 수집 및 이용'에 동의합니다.

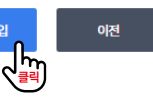

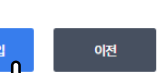

체크 위의 '개인정보수집 및 이용'에 동의합니다.

'건축자재설비정보검색포달은 개안정보를 다음의 목적을 위해 처리합니다.처리한 개안정보는 다음의 목적이와의 용도로는 사용되지 않으며 이용 목적이 변경될 시에는 사전 동의를 구할 예정입니다. 가. 서비스 제공 수요조사, 신규과제접수, 평가수행(평가 및 자문위원 위촉), 협약체결, 연구비정산, 성과관리, 기술실시관리 등의 서비스 제공과 관련한 목적으로 개인정보를 처리합니다. 나. 민원사무 처리 민원인의 신원 확인, 민원사항 확인, 사실조사를 위한 연락·통지, 처리결과 통보 등을 목적으로 개인정보를 처리합니다. 다. 재화 또는 서비스 제공 서비스 제공, 콘텐츠 제공, 맞춤 서비스 제공 등을 목적으로 개인정보를 처리합니다. 라. 서비스 제공 및 통계에의 활용 맞춤 서비스 제공, 접속빈도 파악 또는 회원의 서비스 이용에 대한 통계 등을 목적으로 개인정보를 처리합니다. '건축자재설비정보검색포털'에서 환경기술연구개발사업 관리를 위해 처리하는 개인정보 항목은 아래와 같습니다. 건축자재설비정보검색포털은 원칙적으로 개인정보처리목적이 달성된 경우에는 지체없이 해당 개인정보를 파기합니다. 단, 관계법령 규정에 의하여 보존할 필요가 있는 경우에는 '개인정보의 처리 및 보유 기간'에서 명시한 기간 동안 보관합니다. 파기의 절차, 기한 및 방법은 다음과 같습니다.

습 > 회원가입

뜹니다.

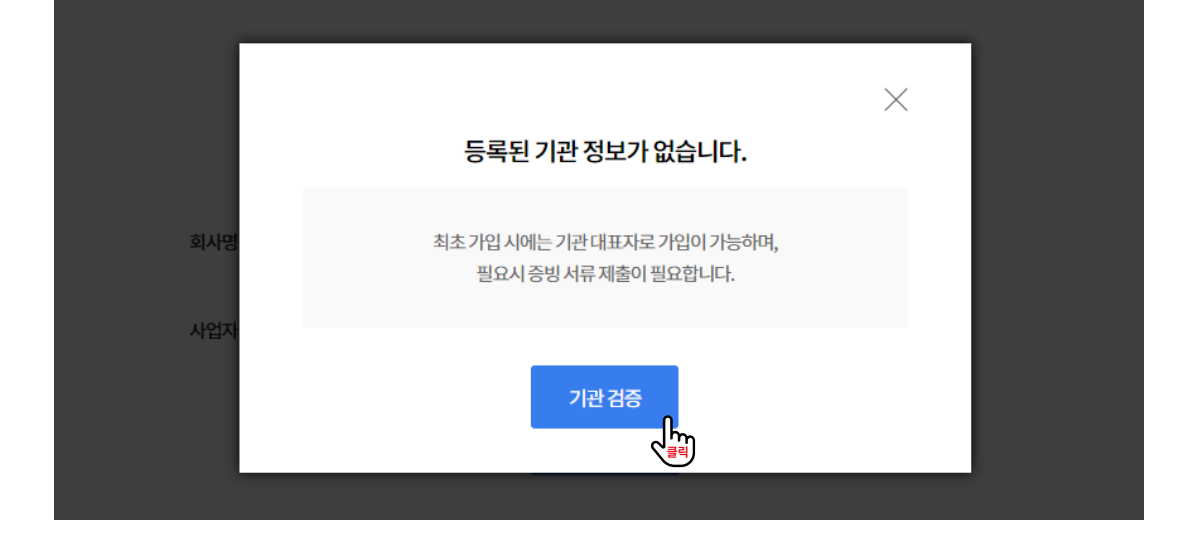

최초 가입을 위해 기관 검증 버튼을 클릭합니다. 기관 검증을 위해 필요시 증빙 서류 제출을 요청할 수 있습니다.

5. 기관 대표자 가입이 되어있지 않을 경우 '등록된 기관 정보가 없습니다.' 알림창이

| 회원가입 |                   |                                                                              | 습 > 회원가입 |
|------|-------------------|------------------------------------------------------------------------------|----------|
|      | '공공데이터포'<br>회사명 { | 털 - 국민연금 가입 API'를 활용하여 사업자 유효성 검증을 합니다.<br>입력 시 '사업자 등록증'에 기재된 회사명으로 입력해주세요. |          |
| 0124 | 회사명               |                                                                              |          |
| 비극   | 사업자 등록번호          |                                                                              |          |
|      |                   | 검색 모음의                                                                       |          |

검색을 클릭합니다. 공공데이터포털의 국민연금 가입 API를 활용하여 사업자 유효성 검증을 진행합니다. 회사명은 '사업자 등록증'에 기재된 회사명으로 입력해주세요.

4. 기관 대표자 가입 여부를 확인하기위해 회사명 및 사업자등록번호를 입력한 후

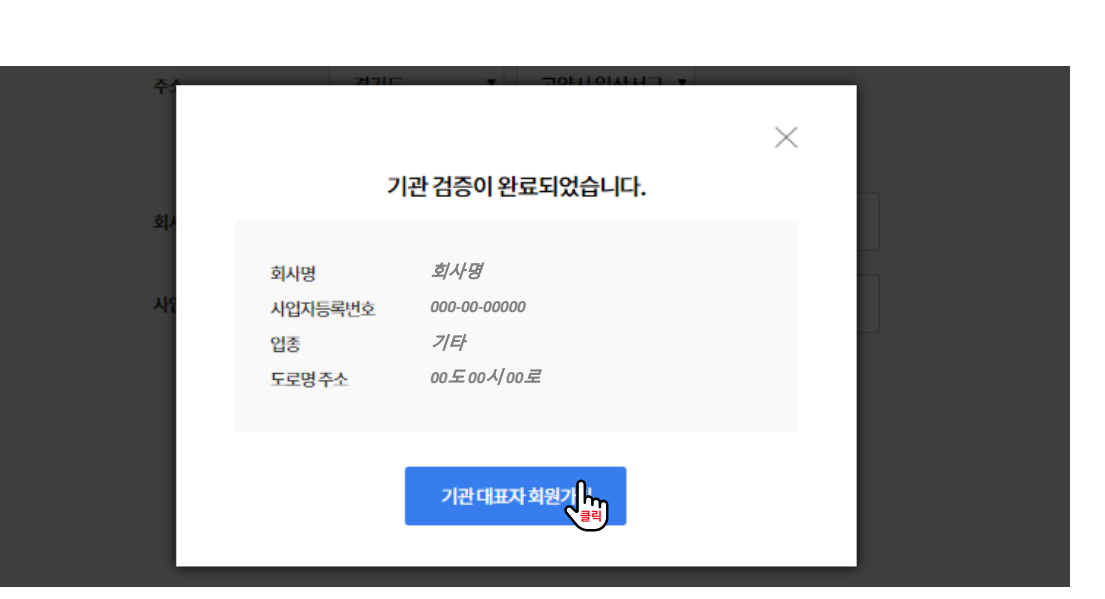

7. 기관 검증이 완료되었다면, 기관 대표자 회원가입을 클릭합니다. '해당 사업자 번호가 없습니다.(ERR-04)' 알림창이 뜰 경우, 사업자등록증에 기재 된 주소를 입력하였는지 확인해주세요.

| 회원가입 |         |        |                                                |           | ☆ > 회원기입 |
|------|---------|--------|------------------------------------------------|-----------|----------|
|      | 주소      | 시/도 선택 | ▼ 시/군/구선택 ▼                                    | 읍/면/동선택 ▼ |          |
|      | 회사명     | 회사명    |                                                |           |          |
|      | 사업자등록번호 | 000    | - 00                                           | - 00000   |          |
|      |         |        | ZAS<br>All All All All All All All All All All |           |          |

6. 회사 주소를 입력(선택)한 후 검증을 클릭하여 기관 정보 확인합니다. 주소는 '사업자 등록증 '에 기재된 주소로 입력해주세요.

# 회사명과 사업자등록번호는 이전 단계에서 입력한 값이 자동 입력됩니다.

### 8. 사업자등록증에 기재된 대표이사명, 상세 주소, 주력생산자재를 입력/선택한 후 **회원정보 입력을 클릭**합니다.

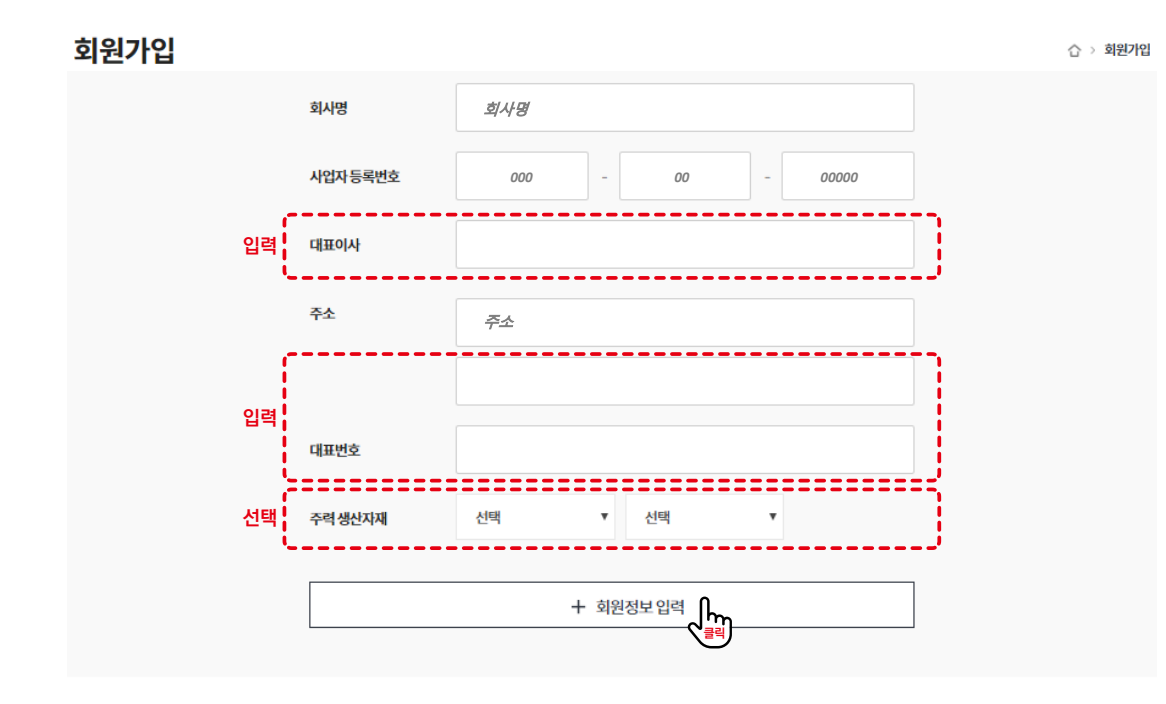

10 포털 관리자의 승인 후 최종 가입이 완료됩니다. 시 제품 코드에 활용됩니다.

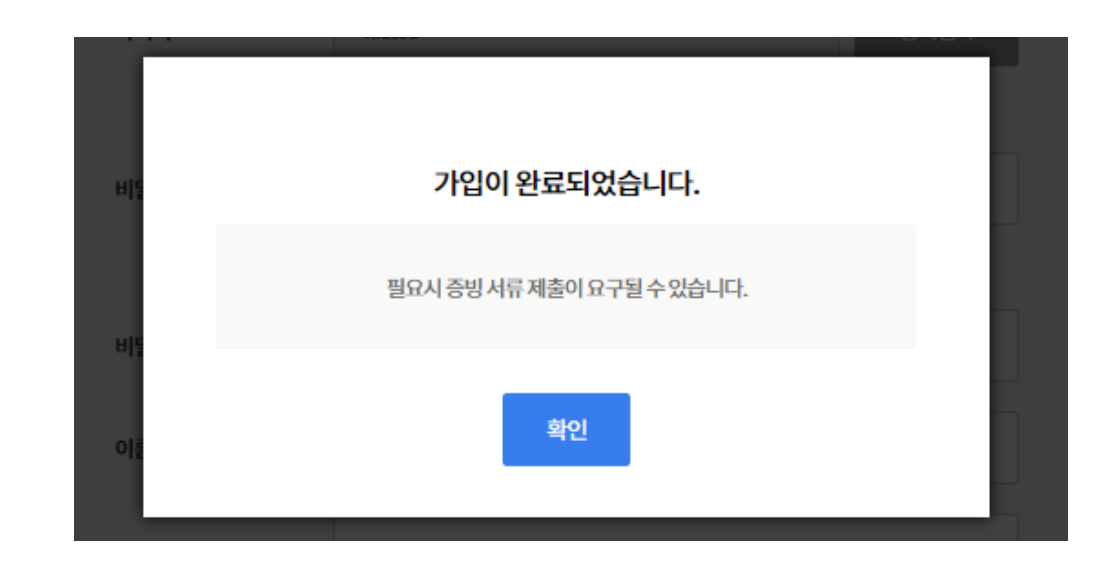

9. 기관대표자 아이디 발급 및 일반회원 가입 신청 요청 수신을 위한 이메일 정보를 입력한 후 기관 대표자 회원가입을 클릭합니다

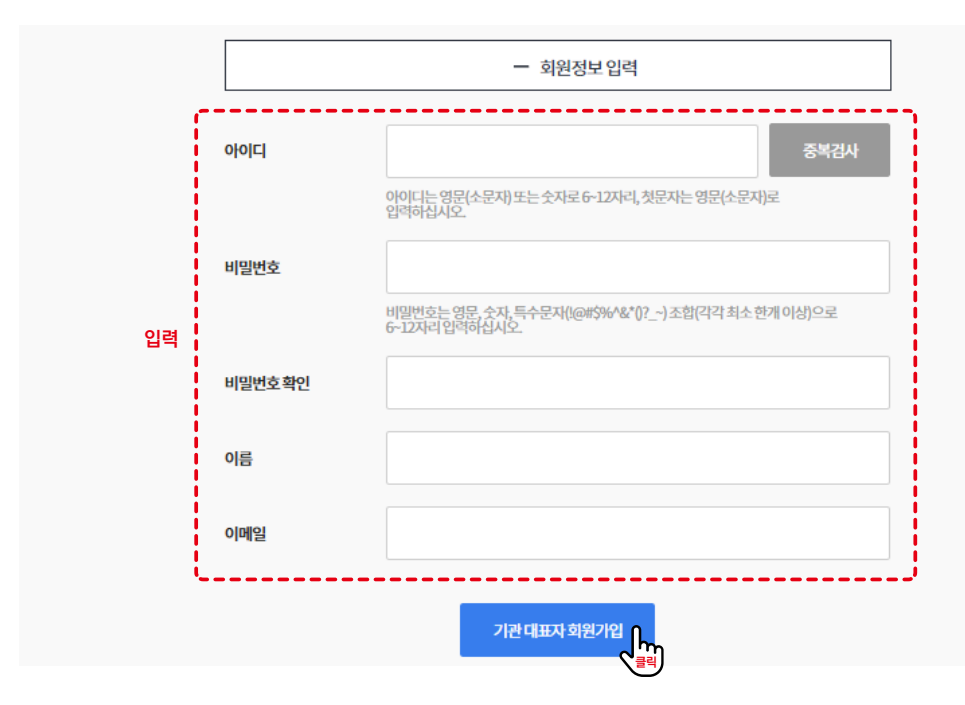

## 기관 대표자 가입 후 생산업체 코드가 발급되며, 생산업체 코드는 자재·설비 등록

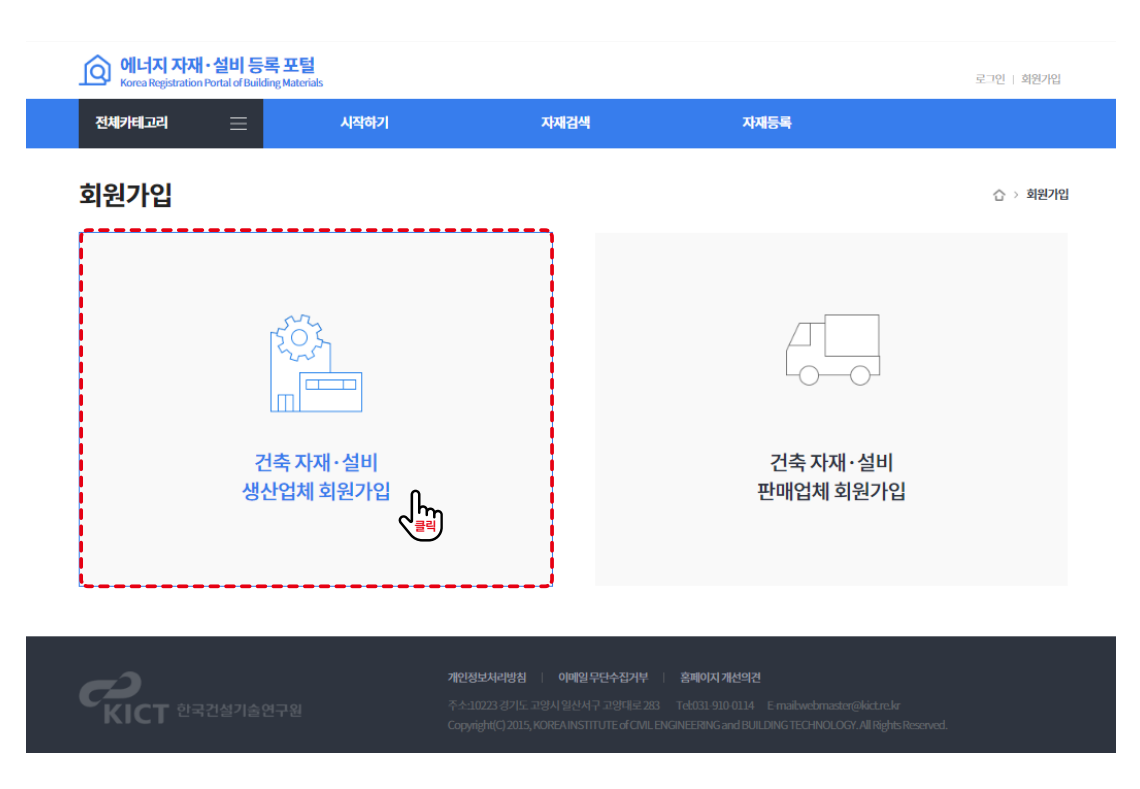

### 2. 건축 자재·설비 생산업체 회원가입을 클릭합니다.

|          | 카테            | 고리별 인기검색 | <b>다</b> 자재 |                     |  |
|----------|---------------|----------|-------------|---------------------|--|
| 고려<br>건축 | <u>ি</u><br>য |          | 신재생         | マー<br>111111<br>71時 |  |

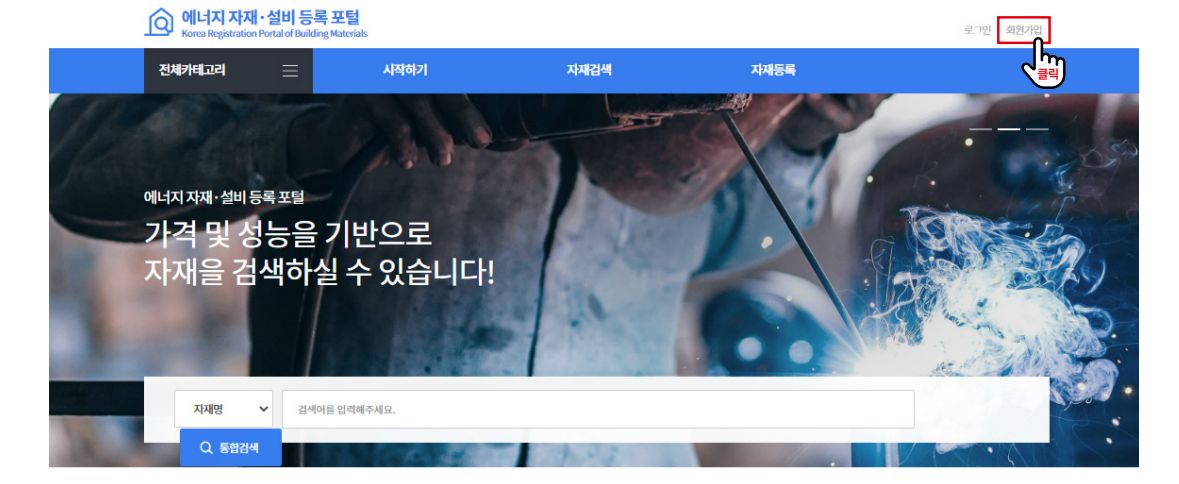

1. 에너지 자재·설비 등록 포털 메인화면 상단 **회원가입을 클릭**합니다.

일반회원 가입

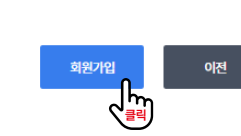

### ✔ 위의 '개인정보 수집 및 이용'에 동의합니다.

1.개인정보의 수집 목적 및 이용목적 '건축자재설비정보검색포달은 개안정보를 다음의 목적을 위해 처리합니다.처리한 개안정보는 다음의 목적이와의 용도로는 사용되지 않으며 이용 목적이 변경될 시에는 사전 동의를 구혈 예정입니다. 가. 서비스 제공 수요조사, 신규과 제접수, 평가수행(평가 및 지문위원 위촉), 협약체결, 연구비정산, 성과관리, 기술실시관리 등의 서비스 제공과 관련한 목적으로 개인정보를 처리합니다. 나.민원시무 처리 민원인의 신원 확인, 민원시항 확인, 시실조시를 위한 연락·통지, 처리걸과 통보 등을 목적으로 개인정보를 처리합니다. 다. 재화 또는 서비스 제공 서비스 제공, 콘텐츠 제공, 맞춤 서비스 제공 등을 목적으로 개인정보를 처리합니다. 라. 서비스제공 및 통계에의 활용 맞춤 서비스제공, 접속빈도 파악 또는 회원의 서비스 이용에 대한 통계 등을 목적으로 개인정보를 처리합니다. 2.수집하는 개인정보의 항목 '건축자재설비정보검색포털'에서 환경기술연구개발사업 관리를 위해 처리하는 개인정보 항목은 아래와 같습니다. 가. 수집항목: (필수항목) 아이디, 성명, 비밀번호, 휴대전화, 전화번호, 이메일, 회원구분, 직장명 (선택항목)직장주소,부서명,직급 3.개인정보의 파기 건축자재설비정보검색포털은 원칙적으로 개인정보 처리목적이 달성된 경우에는 지체없이 혜당 개인정보를 파기합니다. 단, 관계법령 규정에 의하여 보존할 필요가 있는 경우에는 '개인정보의 처리 및 보유 기간'에서 명시한 기간 동안 보관합니다. 파기의 절차, 기한 및 방법은 다음과 같습니다.

제1장 총칙 본 역관은 건축자재설비정보검색포털에서 운영하는 전력정보와 정보서비스, 회원(이하 "회원"이라 함)간의 각종 정보서비스(이하 "서비스"라함)의 이용, 조건 및 철치에 관한 사항과 기타 필요한 사항을 규정 함을 목적으로 합니다. 제2조 (약관 외 준칙) 본 약관에서 명시되지 아니한 사항에 관하여서는 관계 법령에서 정하는 바에 의하기로 합니다. 제3조 (약관의 적용) 제4조 (용어의 정의)

제1조 (목적) 본 약관은 본 건축자재설비정보검색포털의 회원에 대하여 적용됩니다. 본 약관에서 사용하는 용어의 정의는 다음과 같습니다.

1.서비스:건축자재설비정보검색포털의정의,건축자재설비정보검색포털 관련보고서,동영상,SG 현황,프로젝트,커뮤니티등의정보를제공하는것 2.회원 : 관리자의 승인을 받아 모든 서비스를 받을 수 있는 회원(기업회원), 관리자의 승인없이 제한된 서비스를 받을 수 있는 회원(개인회원) ✓ 위의 '회원약관'에 동의합니다. 개인정보수집 및 이용

### 회원약관

### 회원가입

### 3. '개인정보 수집 및 이용' 동의 후 회원가입 버튼을 클릭합니다.

습 > 회원가입

체크 🖌 위의 '개인정보 수집 및 이용'에 동의합니다.

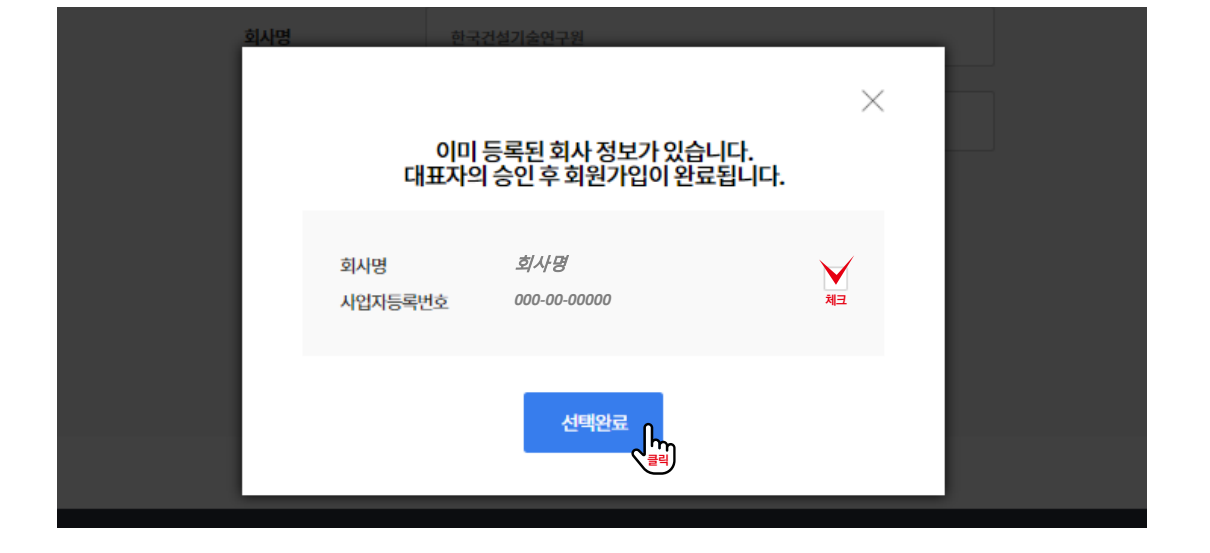

### 선택완료를 클릭합니다.

5. 기관 대표자가 가입한 정보를 불러오기 위해 회사명, 사업자등록번호에 체크 후

| 회원가입 |                  |                                                                      | ☆ > 회원가입      |
|------|------------------|----------------------------------------------------------------------|---------------|
|      | '공공데이터포<br>회사명 ( | 털 - 국민연금 가입 API'를 활용하여 사업자 유효성 검증<br>입력 시 '사업자 등록증'에 기재된 회사명으로 입력해주A | 을 합니다.<br>녜요. |
|      | 회사명              |                                                                      |               |
|      | 사업자등록번호          | · · · · · · · · · · · · · · · · · · ·                                |               |
|      |                  | 검색                                                                   |               |

을 클릭합니다. 공공데이터포털의 국민연금 가입 API를 활용하여 사업자 유효성 검증을 진행합니다. 회사명은 '사업자 등록증'에 기재된 회사명으로 입력해주세요.

4. 기관 대표자 가입 여부를 확인하기위해 회사명 및 사업자등록번호를 입력한 후 검색

확인할 수 있도록 정보를 입력한 후 회원가입요청을 클릭합니다.

| 회원가입                |         | ① > 회원/                                                             | 입 |
|---------------------|---------|---------------------------------------------------------------------|---|
|                     | 회사명     | 회사명                                                                 |   |
|                     | 사업자등록번호 | 000 - 00 - 00000                                                    |   |
|                     | 대표이사    | 대표자명                                                                |   |
|                     | 도로명주소   | 주소                                                                  |   |
| 기관 대표자 가입시<br>입력 정보 |         | 상세주소                                                                |   |
|                     | 대표번호    | 000 - 000 - 000                                                     |   |
|                     | 업종      | 사업자등록 업종                                                            |   |
|                     | 가입구분    | 생산업체                                                                |   |
|                     | 주력 생산자재 | 기타 ~                                                                |   |
|                     | 생산업체코드  | 기관 대표자 가입 시 자동발급                                                    |   |
|                     | 아이디     | 중복검사 변경                                                             |   |
|                     |         | 이이디는 영문(소문자) 또는 숫자로 6-12자리, 첫문자는 영문(소문자)로<br>입력하십시오.                |   |
|                     | 비밀번호    | 비밀번호는 영문, 숫자, 특수문지(1@#\$%^&*()?)조합(각각 최소 한개 이상)으로<br>6~12자리 입력하십시오. |   |
|                     | 비밀번호확인  |                                                                     |   |
|                     | 이름      |                                                                     |   |
| 입력                  | 부서명     |                                                                     |   |
|                     | 직급      |                                                                     |   |
|                     | 이메일     |                                                                     |   |
|                     | 가입요청메세지 |                                                                     |   |
|                     |         |                                                                     |   |
|                     |         |                                                                     |   |
|                     |         | 회원 기업 요청                                                            |   |

## 6. 일반회원가입을 위한 아이디 및 비밀번호와 기관대표자가 회원가입 승인을 위해

## 에너지 자재·설비 등록 : 단열재 등록

1. 창세트 등록을 위해서는 로그인이 필요합니다. 에너지 자재·설비 등록 포털 메인화면 상단 로그인을 클릭합니다.

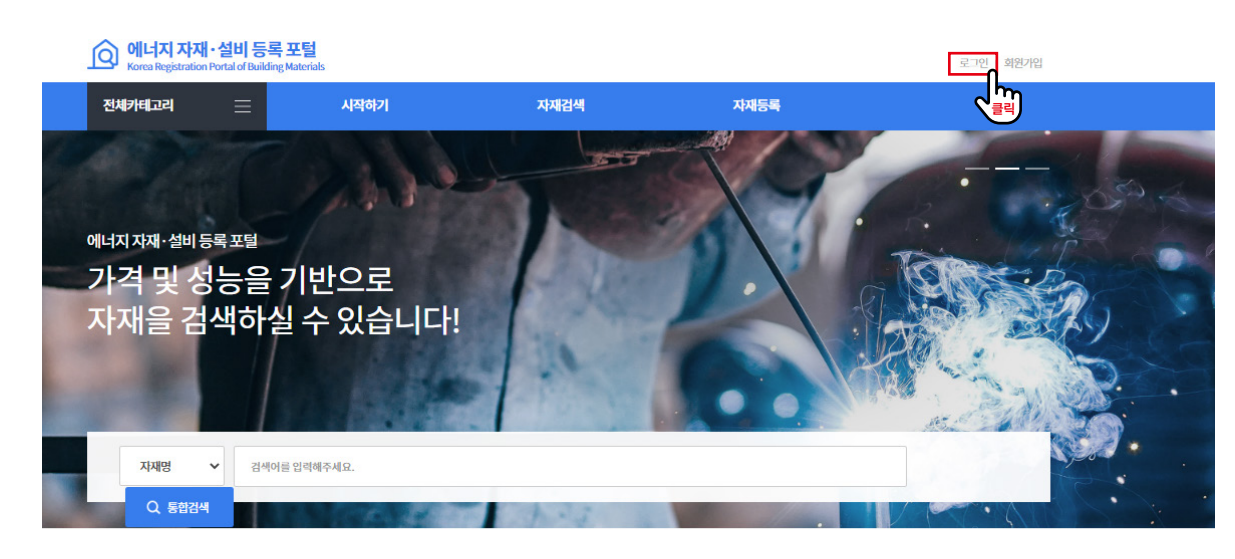

카테고리별 인기검색 자재

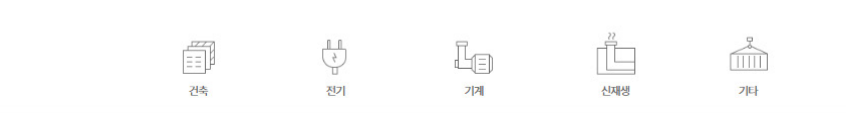

### 2. 아이디와 비밀번호를 입력 후 로그인을 클릭합니다.

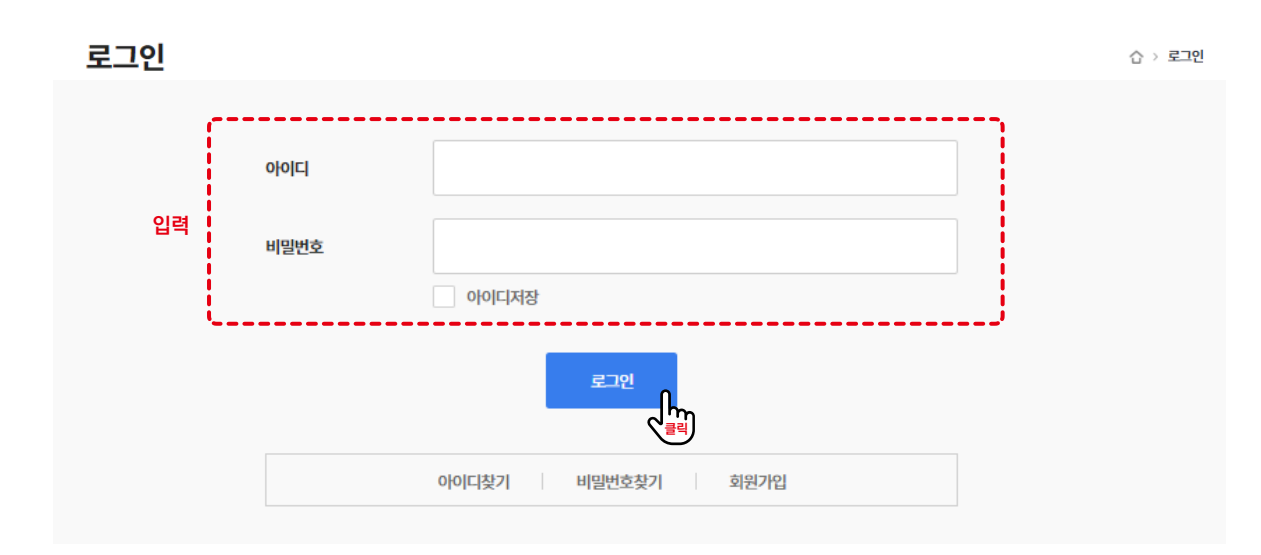

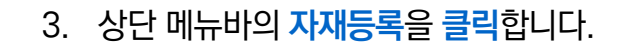

### 🕥 에너지 자재·설비 등록 포털

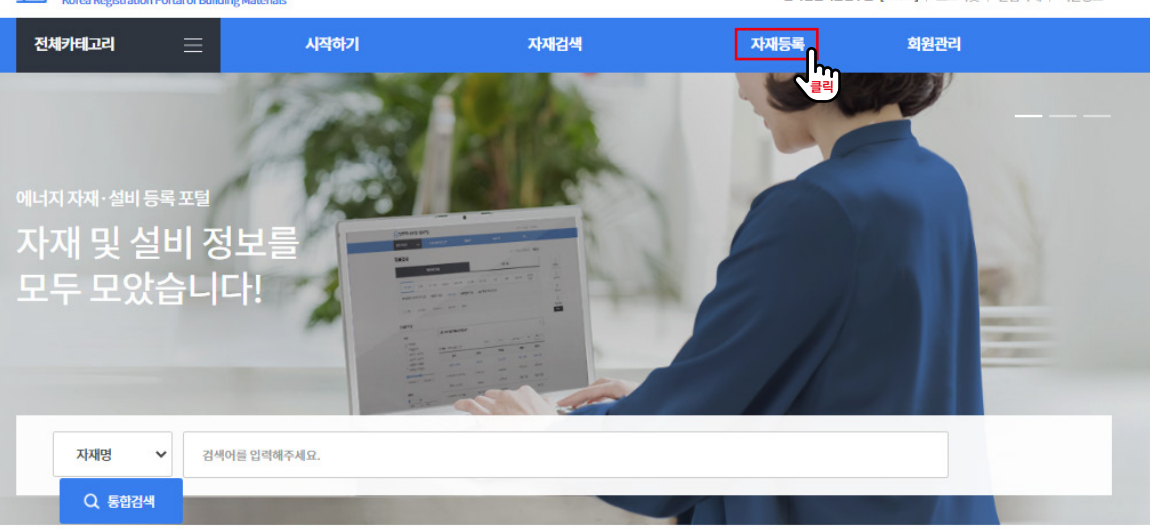

|    |    | Le |
|----|----|----|
| 건축 | 전기 | 기계 |

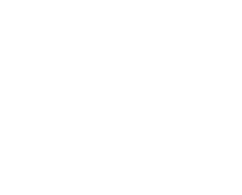

기타

### 카테고리별 인기검색 자재

신재생

한국건설기술연구원 [kict01] | 로그아웃 | 관심자재 | 회원정보

### 4. 자재신규등록을 클릭합니다.

이 페이지에서는 대분류, 중분류, 소분류별 등록했던 자재의 목록을 확인할 수 있습니다.

| 재등록           |                |          |          |                  |                   | 습 > 자재동   |
|---------------|----------------|----------|----------|------------------|-------------------|-----------|
| 건축 전기         | 기계             | 신재생      | 기타       | ①자재 분류           | 를 선택할 수 있습니다.     |           |
| 단열재 (0) 창세트&프 | 배임 (1) 지붕재 (0) | 외벽패널(0)  | 문(0)     | 창유리필름 (0) 유리 (0) | 복층유리 (0) 블라인드 (0) |           |
| ✓ 전체 기포단열     | 재 (0) 섬유단열     | 재 (0) 발포 | 포폴리스티렌단일 | 별재 (0) 압축발포폴리스티린 | 탄열재 (0) 방음단열재 (0) | 뿜칠단열재(0)  |
| 내화피복재 (0)     |                |          |          |                  |                   |           |
| 1   페이지번호 1/1 |                |          |          | 정렬항목 🗸           | 정렬순서 💙 100개씩보기 💙  | 확인 자재신규등록 |
| 품명            |                | 모델       | B        | 가격(원)            | 제조사               | 판매사       |
|               |                |          |          | 조회 정보가 없습니다.     |                   |           |
|               | Q              | ) 선택한 분류 | 루의 등록했   | 던 자재 목록을 확인할     | 수 있습니다.           |           |
|               |                |          | K <      | <u>1</u> > >     |                   |           |

### 5. 합등록할 **자재의 분류**와 <mark>출시연도를 선택</mark>한 후 **자재정보입력을 클릭**합니다. 자재분류와 출시연도는 자재분류코드, 자재정보코드 생성을 위해 필요합니다.

| 자재 신규등록   |        |                   |                  | X    |
|-----------|--------|-------------------|------------------|------|
| Step1. 기본 | 경정보    | 02<br>Step2. 자재정보 | 03<br>Step3. 자재등 | 등록완료 |
| 생산업체코드    | 생산업체코드 |                   |                  |      |
| 생산자재분류    | 대분류    | ✓ 중분류             | ★ 소분류            | ~    |
| 자재 출시연도   | 출시연도   | ~                 |                  |      |
|           |        | 자재정보입력            |                  | 선택   |

| 자재분류코드<br>A 6 4  | o o o o o o o o o o o o o o o o o o o   | 자재정보<br>2 - 0 0                | 코드<br>이 이 이 이<br>생산업체코드<br>(4자리) | 0<br>자재출<br>())            | <b>0</b><br>시연도<br>(리) | <b>자재코</b>       | <b>-</b>      |
|------------------|-----------------------------------------|--------------------------------|----------------------------------|----------------------------|------------------------|------------------|---------------|
| 필수입력속성           |                                         |                                |                                  |                            |                        |                  |               |
| 모델명              |                                         |                                |                                  |                            |                        |                  |               |
| 개폐방식             | :                                       | 개폐방식 선택                        | ~                                | 직접 입력                      | 해 주세요.                 |                  |               |
| 프레임 재질           |                                         | 재질선택                           | ~                                | 직접 입력                      | 해 주세요.                 |                  |               |
| 규격               | <b>가</b> 로 가로                           | mm 세로                          | 세로                               | mm                         | 폭                      | 폭                | mm            |
| 단창/이중창           |                                         |                                | 창선                               | 년택                         |                        |                  |               |
| 유리구성             | 유리구성전체두께                                |                                | mm                               |                            |                        |                  |               |
|                  | 유리구성종류                                  |                                | 유리구성 선택                          |                            | *                      |                  |               |
|                  | 유리구성모델명                                 |                                |                                  |                            |                        |                  |               |
| 에너지소비효율등급        | 「에너지이용힘리확법」제]<br>"창세트의적용범위:KSF31<br>창세트 | 5조및제16조등에따라창세<br>17규정에의한창세트로서건 | 등급 (<br>트는에너지소비효율)<br>복물중 외기와접하는 | 선택<br>5급표시제도의무<br>곳에서사용되면서 | 대상품목입니다<br> 창면적이 1㎡    | ት.<br>이상이고 프레임 및 | 유리가 결합되어 판매되는 |
| 에너지소비효율등급<br>성적서 |                                         |                                |                                  |                            |                        |                  | 파일첨부          |
| 스페이서재질           |                                         |                                |                                  |                            |                        |                  |               |
| 통기량              |                                         |                                |                                  |                            | m³/hm²                 |                  |               |
| 열관류율             |                                         |                                |                                  |                            | W/m²K                  |                  |               |
| 대표이미지            |                                         |                                |                                  |                            |                        |                  | 파일첨부          |
|                  |                                         |                                |                                  |                            |                        |                  |               |

창세트&프레임자재등록

6. 필수입력속성을 입력한 후 추가입력속성 탭을 클릭합니다.

창세트 & 프레임 자재 신규등록

필수입력속성은 필수로 입력해야하는 속성정보로 미입력 시 다음 단계로 진행이 불가합니다.

Х

창세트는 에너지이용합리화법 제15조 및 제16조에 따라 에너지소비효율 등급표시제도 의무대상입니다. 등록에 필요한 필수입력속성은 에너지소비효율등급 성적서를 갖고 있는 창세트라면 모두 입력가능한 항목입니다. 상단의 자재코드는 자재분류, 생산업체, 출시연도에 따라 부여된 코드에 자재 등록시 자동으로 부여되는 자재일련번호로 구성됩니다.

### 7. <mark>필추가입력속성을 입력</mark>한 후 **업로드파일 탭을 클릭**합니다. 추가입력속성은 등록자가 입력을 원할 경우 입력합니다.

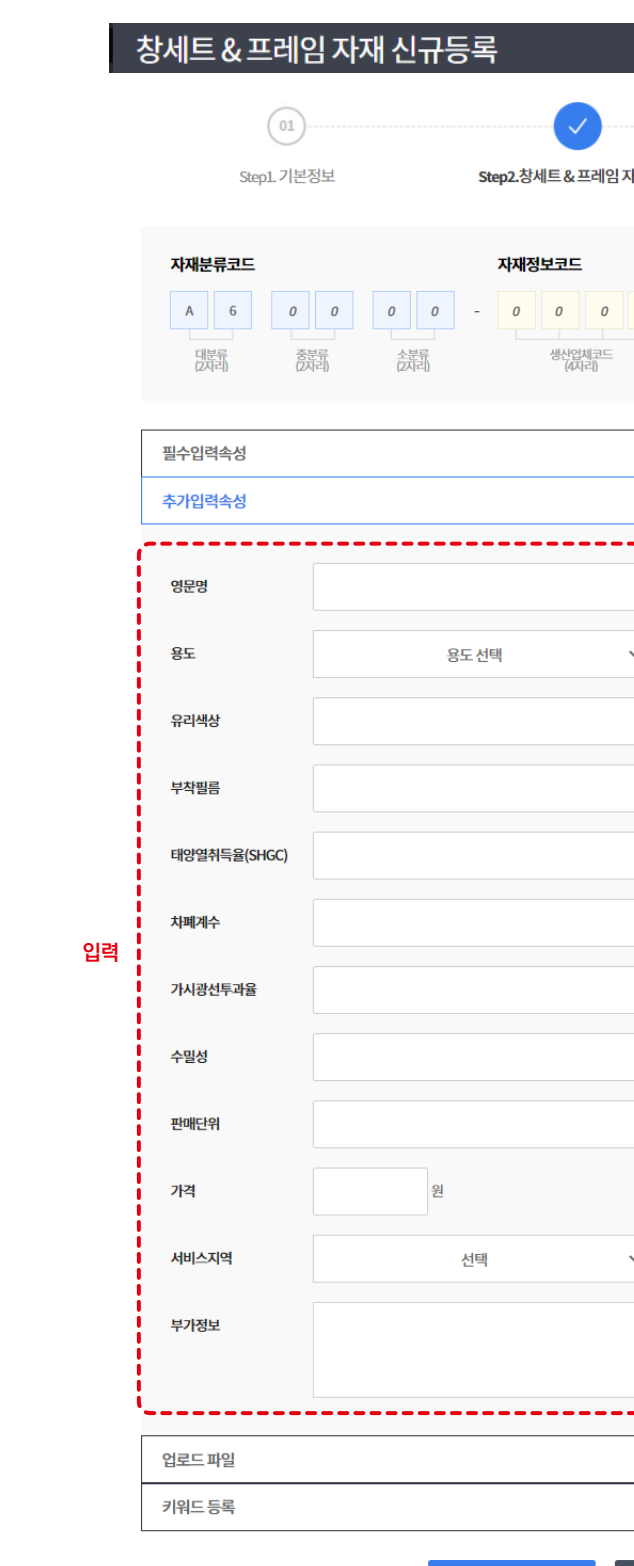

창세트&프레임자재등록

| 재정보                      | 03<br>Step3. 자재등록완료 |   |
|--------------------------|---------------------|---|
| 0 0 0<br>지제출시연도<br>(2차리) |                     |   |
|                          |                     | ~ |
|                          |                     | ^ |
| · 직접 입력해 주세요.            |                     |   |
|                          |                     |   |
|                          |                     |   |
|                          |                     |   |

취소

### 8. 대표이미지 외 추가 이미지, 브로슈어, 도면 등 **추가적으로 제공 하고자 하는 정보**를 이미 지파일, 문서파일 형태로 업로드 후, 키워드 등록 탭을 클릭합니다.

| 트&프레임 자재 신규등                                                                                             | <sup>5</sup> द                                                         |                    |
|----------------------------------------------------------------------------------------------------|------------------------------------------------------------------------|--------------------|
| 01)                                                                                                    | ······                                                                 | 03                 |
| Step1.기본정보                                                                                               | Step2.창세트 & 프레임 자재정보 Ste                                               | p3.자재등록완료          |
| 자재분류코드           A         6         0         0           대분류<br>(2자리)         중분류<br>(2자리)         중분류 | 자재정보코드<br>0 0 - 0 0 0 0 0 0 -<br>소분류 생산업체코드 자재출사인도 지<br>(4자리) 자재출사인도 지 | <br>재알린번호<br>(3자리) |
| 필수입력속성                                                                                                   |                                                                        | ~                  |
| 추가입력속성                                                                                                   |                                                                        | ~                  |
| 업로드파일                                                                                                    |                                                                        | ^                  |
| 이미지 파일<br>(다중 선택 가능)                                                                                     |                                                                        | 파알첨부               |
|                                                                                                    |                                                                        | X                  |
| 문서 파일<br>(다중 선택 가능)                                                                                      |                                                                        | 파말첨부               |
| 키워드 등록                                                                                                   |                                                                        | ~                  |
|                                                                                                    | 창세트&프레임자재등록 취소                                                         |                    |

| 창세트&프레임 자재 신규등록                             |                                                    |                        | $\times$ |
|---------------------------------------------|----------------------------------------------------|------------------------|----------|
| 01                                          |                                                    |                        |          |
| Step1.기본정보                                  | Step2.창세트&프레임 자재정보                                 | Step3. 자재등록완료          |          |
| A     6     0     0     0       데뷰리         | 자재정보코드<br>- 0 0 0 0 0 0 0<br>생산업체코드<br>(4자리) 자재출시언 | 0<br>도 자제일련번호<br>(3자리) |          |
| 필수입력속성                                      |                                                    |                        | ~        |
| 추가입력속성                                      |                                                    |                        | $\sim$   |
| 업로드 파일                                      |                                                    |                        | $\sim$   |
| 키워드등록                                       |                                                    |                        | ^        |
| #검색어,#키워드,#자재,#설비<br>키워드 등록은 위 유형으로 등록해주세요. |                                                    |                        |          |
| 창                                           | 세트&프레임자재동록 취소                                      |                        |          |

창세트 & 프레임 자재등록을 클릭합니다.

### 9. 제품 검색을 위해 시장에서 사용되는 제품의 용어, 사용되는 공종 등 키워드 입력 후

| 시세 리비 8 ㅋ  |                | ~             |
|------------|----------------|---------------|
| 01         | 02             |               |
| Step1.코드생성 | Step2.자재등록     | Step3. 자재등록완료 |
|            |                |               |
|            |                |               |
|            | 자재등록이 완료되었습니다. |               |
|            |                |               |
|            | 자재확인           |               |
|            |                |               |
|            |                |               |

자재 확인을 클릭하면 등록된 자재의 상세 페이지로 이동합니다.

| 11. <b>자재등록이 완료</b> 되었습다. |  |
|---------------------------|--|
|---------------------------|--|

ᅚᄪᄭᄀᄃᄅ

능합니다.

해당 정보를 등록하시겠습니까?

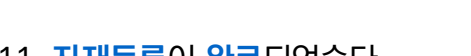

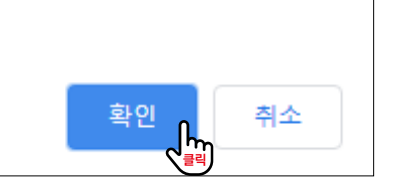

10. 등록 전 등록 정보의 임의 수정 불가 알림을 확인한 후 등록을 클릭합니다.

자재등록이 완료된 후에는 임의수정이 불가능합니다.

주요 성능값의 수정은 불가능하며, 필요시 관리자의 승인 후 변경이 가

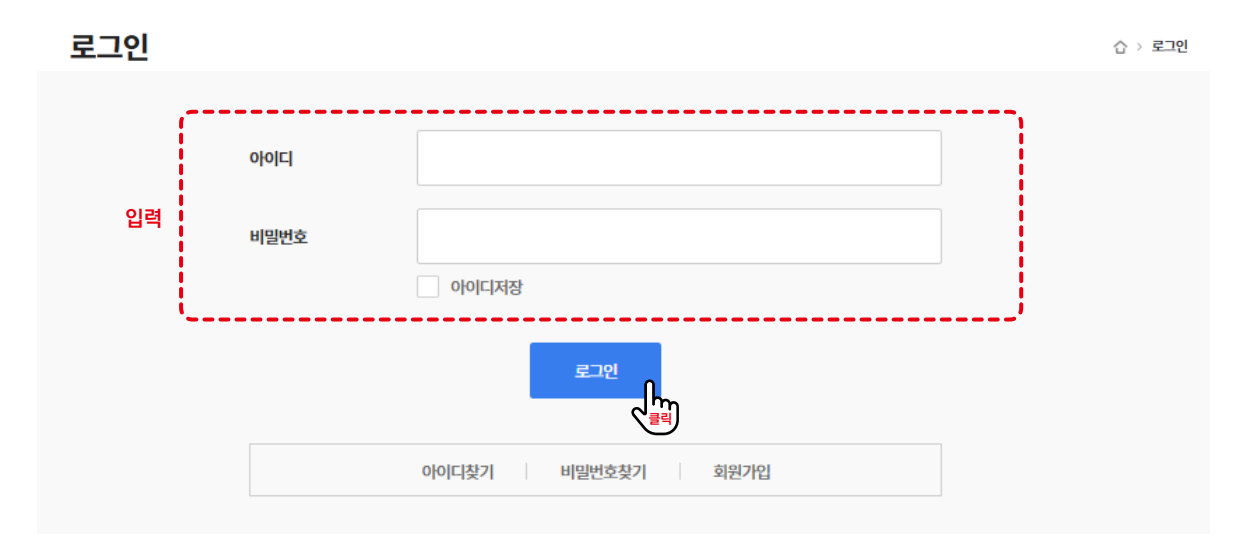

### 2. 아이디와 비밀번호를 입력 후 로그인을 클릭합니다.

4

전기

건축

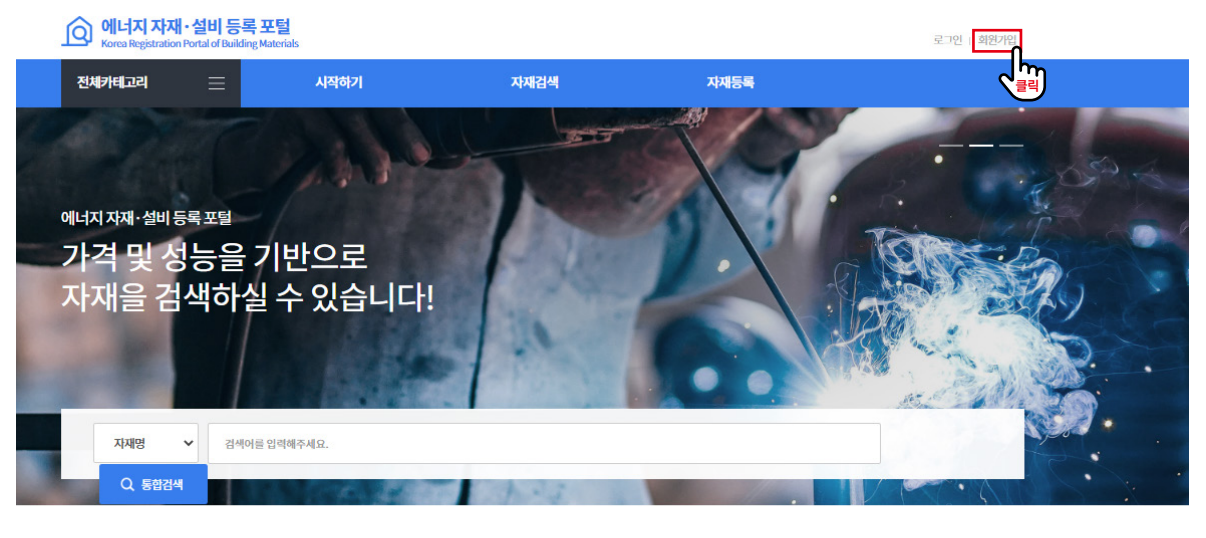

1. 창세트 등록을 위해서는 로그인이 필요합니다. 에너지 자재·설비 등록 포털 메인화면 상단 로그인을 클릭합니다.

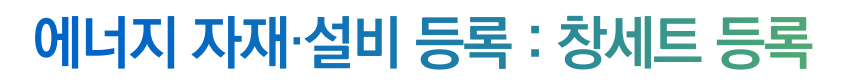

### 카테고리별 인기검색 자재

L

기계

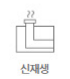

기타

### 3. 상단 메뉴바의 **자재등록**을 <mark>클릭</mark>합니다.

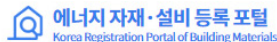

한국건설기술연구원 [kict01] | 로그이웃 | 관심자제 | 회원정보

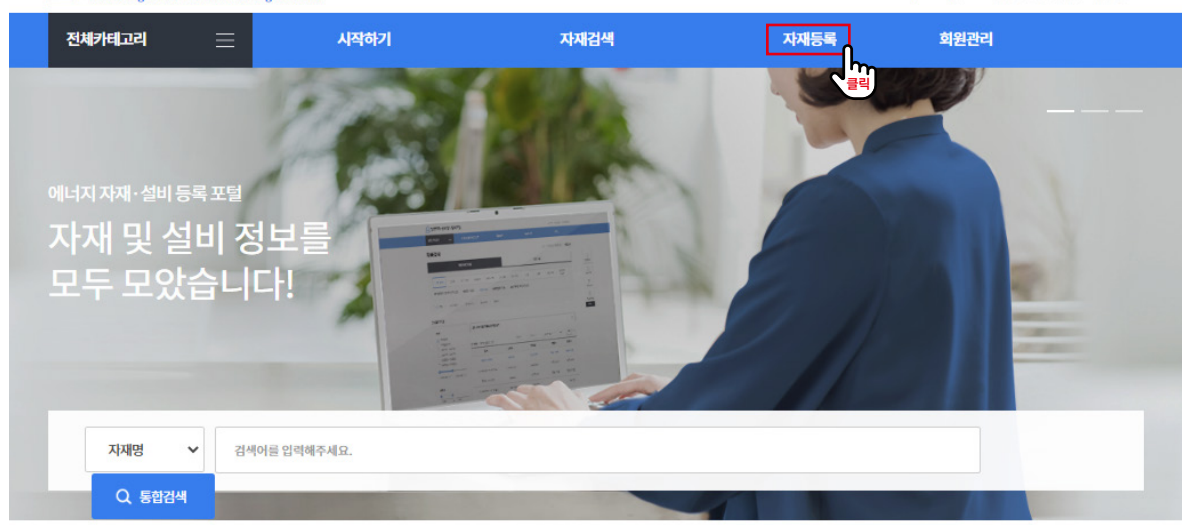

### 카테고리별 인기검색 자재

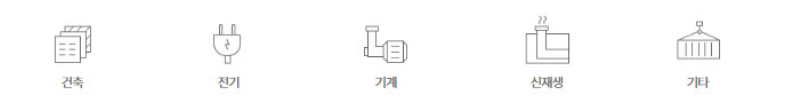

## 4. 자재신규등록을 클릭합니다. 이 페이지에서는 대분류, 중분류, 소분류별 등록했던 자재의 목록을 확인할 수 있습니다.

### 자재등록 건축 전기 기계 신재생 기타 단열재 (0) 창세트&프레임 (1) 지붕재 (0) 외벽패널 (0) 문 (0) 창유 ✔ 전체 기포단열재(0) 섬유단열재(0) 발포폴리스티렌단열재(0) 내화피복재 (0) \_\_\_\_\_ 총 **0건** | 페이지번호 1/1 모델명 품명 -----조회정보 ② 선택한 분류의 등록했던 자 -----

 $K < \underline{1} > >$ 

|                 |                    | ☆ > 자재등록  |
|-----------------|--------------------|-----------|
| ① <b>자재</b> 분   | 류를 선택할 수 있습니다.     |           |
| 우리필름 (0) 유리 (0) | 복층유리 (0) 블라인드 (0)  |           |
| 압축발포플리스티        | 렌단열제 (0) 방음단열제 (0) | 뿡칠단열재 (0) |
| 정렬항목 🗸          | 정렬순서 💙 100개씩보기 🗸   | 확인 자재신규등록 |
| 가격(원)           | 제조사                | 판매사       |
|                 |                    |           |
| 보가없습니다.         |                    |           |
| 하재 목록을 확인할      | 수 있습니다.            |           |
|                 |                    |           |

5. 합등록할 자재의 분류와 출시연도를 선택한 후 자재정보입력을 클릭합니다. 자재분류와 출시연도는 자재분류코드, 자재정보코드 생성을 위해 필요합니다.

| 자재 신규등록          |       |                   |      |                  | $\times$ |
|------------------|-------|-------------------|------|------------------|----------|
| Step1.기본정보       | S     | 02<br>Step2. 자재정보 | St   | 03<br>ep3.자재등록완료 |          |
| 생산업체코드 생         | 산업체코드 |                   |      |                  |          |
| 생산자재분류대분         |       | 중분류               | ✓ 소분 | Ē                | <b>~</b> |
| <b>자재출시연도</b> 출시 | 연도 ~  |                   |      |                  |          |
|                  |       |                   |      |                  | 선택       |

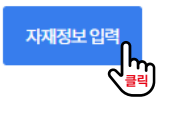

### 6. 필수입력속성을 입력한 후 추가입력속성 탭을 클릭합니다. 필수입력속성은 필수로 입력해야하는 속성정보로 미입력 시 다음 단계로 진행이 불가합니다.

| 01               | )                                      |                                         |                                      |                                 |                  |                   | 13             |
|------------------|----------------------------------------|-----------------------------------------|--------------------------------------|---------------------------------|------------------|-------------------|----------------|
| Step1.기분         | 본정보                                    | Step2.창세트                               | 트 & 프레임 자재?                          | 정보                              |                  | Step3. 자기         | 재등록완료          |
| 자재분류코드           |                                        | 자재정보                                    |                                      | 0                               | 0                | 자재코               | <u> </u>       |
| 대보류 (기지리)        | हर्देने देवेने                         | Å                                       | 생산업체코드<br>(4자리)                      | 자재출시<br>(2자리                    | [연도<br>각)        | 자재일련번<br>(3자리)    | İŻ             |
| 필수입력속성           |                                        |                                         |                                      |                                 |                  |                   |                |
| 모델명              |                                        |                                         |                                      |                                 |                  |                   |                |
| 개폐방식             |                                        | 개폐방식 선택                                 | ~                                    | 직접 입력혀                          | 주세요.             |                   |                |
| 프레임재질            |                                        | 재질 선택                                   | ~                                    | 직접 입력히                          | 주세요.             |                   |                |
| 규격               | <b>가로</b> 가로                           | mm 세로                                   | 세로                                   | mm                              | 폭                | 폭                 | mm             |
| 단창/이중창           |                                        |                                         | 창선                                   | 택                               |                  |                   |                |
| 유리구성             | 유리구성전체두께                               |                                         | mm                                   |                                 |                  |                   |                |
|                  | 유리구성종류                                 |                                         | 유리구성 선택                              |                                 | ~                |                   |                |
|                  | 유리구성모델명                                |                                         |                                      |                                 |                  |                   |                |
| 에너지소비효율등급        | 「에너지이용합리화법」제<br>"청세트의적용범위:KSF31<br>창세트 | 5조 및 제16조 등에 따라 창세<br>17 규정에 의한 창세트로서 건 | 등급 선<br>트는 에너지소비효율등<br>복물중 외기와 접하는 3 | 년택<br>급표시제도 의무 대<br>《에서 사용되면서 ? | 상품목입니<br>창면적이 1㎡ | 다.<br>(이상이고 프레임 및 | ! 유리가 결합되어 판매되 |
| 에너지소비효율등급<br>성적서 |                                        |                                         |                                      |                                 |                  |                   | 파일첨부           |
| 스페이서재질           |                                        |                                         |                                      |                                 |                  |                   |                |
| 통기량              |                                        |                                         |                                      |                                 | m³/hm²           |                   |                |
| 열관류율             |                                        |                                         |                                      |                                 | W/m²K            |                   |                |
| 대표이미지            |                                        |                                         |                                      |                                 |                  |                   | 파일첨부           |
| 추가입력속성           |                                        |                                         |                                      |                                 |                  |                   | [              |
| 업로드파일            |                                        |                                         |                                      |                                 |                  |                   |                |
| 키워드등록            |                                        |                                         |                                      |                                 |                  |                   |                |

창세트는 에너지이용합리화법 제15조 및 제16조에 따라 에너지소비효율 등급표시제도 의무대상입니다. 등록에 필요한 필수입력속성은 에너지소비효율등급 성적서를 갖고 있는 창세트라면 모두 입력가능한 항목입니다. 상단의 자재코드는 자재분류, 생산업체, 출시연도에 따라 부여된 코드에 자재 등록시 자동으로 부여되는 자재일련번호로 구성됩니다.

## 추가입력속성을 입력한 후 업로드파일 탭을 클릭합니다. 추가입력속성은 등록자가 입력을 원할 경우 입력합니다.

| 열재 자자           | 신규등록                   | 1                     |                                             |                          |                                       |   |
|-----------------|------------------------|-----------------------|---------------------------------------------|--------------------------|---------------------------------------|---|
|                 | 01                     |                       |                                             |                          |                                       |   |
|                 | Step1.기본강              | 정보                    | Step2.단열재 자재정!                              | 보                        | Step3. 자재등록완료                         |   |
| 자재분류<br>A<br>민취 | <b>計 0</b><br>1 の<br>読 | 0 0 0<br>태 소분류<br>(자리 | <b>자재정보코드</b><br>- 0 0 0<br>생산업체코드<br>(4자리) | 0 0 0<br>자재출시연도<br>(2자리) | · · · · · · · · · · · · · · · · · · · |   |
| 필수입력            | 속성                     |                       |                                             |                          |                                       | ~ |
| 추가입력            | 속성                     |                       |                                             |                          |                                       | ^ |
| 영문명             |                        |                       |                                             |                          |                                       |   |
| 열전도율            |                        | W/m                   | hК                                          |                          |                                       |   |
| 안정성             |                        |                       |                                             |                          |                                       |   |
| 판매단위            |                        |                       |                                             |                          |                                       |   |
| 가격              |                        | 원                     |                                             |                          |                                       |   |
| 서비스지            | 역                      |                       | 선택 ~                                        |                          |                                       |   |
| 부가정보            |                        |                       |                                             |                          |                                       |   |
| 업로드파            | 일                      |                       |                                             |                          |                                       | Ń |
| 키워드등            | 록                      |                       |                                             |                          |                                       | ~ |

## 8. 대표이미지 외 추가 이미지, 브로슈어, 도면 등 **추가적으로 제공 하고자 하는 정보**를 이미지파일, 문서파일 형태로 업로드 후, 키워드 등록 탭을 <mark>클릭</mark>합니다.

| ᆯᆐᄭᄳᅋᆎᅙ                                                                  | <b>–</b>     |                                         |                              |                     |        |
|--------------------------------------------------------------------------|--------------|-----------------------------------------|------------------------------|---------------------|--------|
| 01                                                                       |              |                                         |                              | 03                  |        |
| Step1.기뇬                                                                 | 정보           | Step2.단열재 자재정보                          | L Ste                        | ep3. 자재등록완료         |        |
| 자재분류코드           A         1         0           대분류         2         2 | 0 0 0<br>इन् | 자재정보코드<br>- 0 0 0 0 0<br>생산업체코드<br>(지리) | 0 0 -<br>자재출사연도 자<br>(2자리) 자 | <br>[재일컨번호<br>(3지리) |        |
| 필수입력속성                                                                   |              |                                         |                              |                     | ~      |
|                                                                          |              |                                         |                              |                     |        |
| 추가입력속성                                                                   |              |                                         |                              |                     | $\sim$ |
| 추가입력속성<br>업로드 파일                                                         |              |                                         |                              |                     | ~      |
| 추가입력속성<br>업로드 파일<br>이미지 파일<br>(다중 선택가능)                                  |              |                                         | ×                            | 파일첨부                | ~<br>^ |
| 추가입력속성<br>업로드 파일<br>이미지 파일<br>(다중 선택 가능)                                 |              |                                         | ×                            | 파일첨부<br>[X          | ~      |
| 추가입력속성<br>업로드 파일<br>이미지 파일<br>(다중 선택 가능)<br>문서 파일<br>(다중 선택 가능)          |              |                                         |                              | 파일첨부<br>[X]         |        |

단열재자재등록

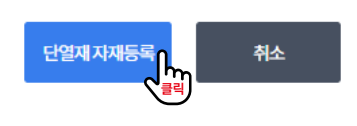

#검색어, #키워드, #자재, #설비 키워드 등록은 위 유형으로 등록해 주세요.

단열재 자재 신규등록

01

| 필수입력속성 | ~ |
|--------|---|
| 추가입력속성 | ~ |
| 업로드파일  | ~ |
| 키워드 등록 | ^ |

| Step.               | L.기본정보              |                       | Step2.단열재 자재정보                          | Step3. 자재등록완료          |
|---------------------|---------------------|-----------------------|-----------------------------------------|------------------------|
| 자재분류코드              |                     |                       | 자재정보코드                                  |                        |
| A 1<br>대분류<br>(2자리) | 0 0<br>중분류<br>(2자리) | 0 0 -<br>소분류<br>(2저리) | - 0 0 0 0 0 0 0 0 0 0 0 0 0 0 0 0 0 0 0 | 0<br>도 자재말란반호<br>(3자리) |

03

### 9. 제품 검색을 위해 시장에서 사용되는 제품의 용어, 사용되는 공종 등 키워드 입력 후 창세트 & 프레임 자재등록을 클릭합니다.

### 10. 등록 전 등록 정보의 임의 수정 불가 알림을 확인한 후 등록을 클릭합니다.

능합니다. 해당 정보를 등록하시겠습니까?

11. **자재등록**이 **완료**되었습다.

(01)

Step1.코드생성

자재 신규등록

자재등록이 완료된 후에는 임의수정이 불가능합니다.

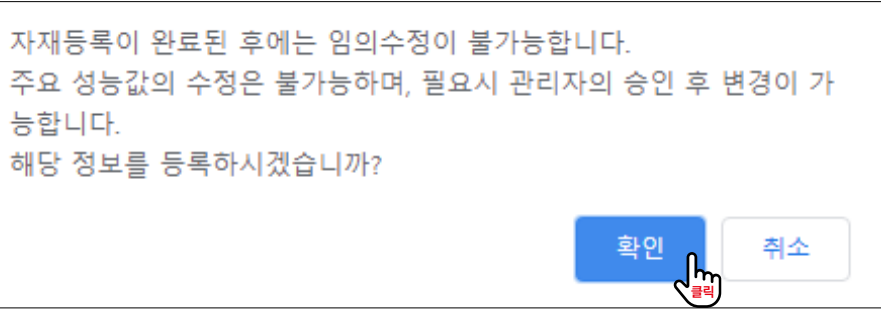

자재 확인을 클릭하면 등록된 자재의 상세 페이지로 이동합니다.

| - · |
|-----|
|     |
|     |
|     |
|     |
|     |
|     |
| -   |

## 에너지 자재·설비 등록 : 대량 등록

많은 양의 제품을 등록하기 위한 대량등록 기능입니다. 대량등록 템플릿 다운로드 후 양식 작성 후 이미지, 기타 파일과 함께 제품을 등록할 수 있습 니다. 대량등록은 하나의 양식 당 500건까지 가능합니다.

## 등록가이드

### 1. 속성정보 등록 레벨

| 필수입력 속성             | • 입력 하지 않을 시 등록 불가 항목                                                                                     |
|---------------------|----------------------------------------------------------------------------------------------------|
| 추가입력 속성             | • 등록 업체가 원할 경우 등록 가능한 항목                                                                                  |
| 추가정보<br>(파일로 별도 제출) | <ul> <li>인증서, 제품 이미지, 도면, 조달청 자재 번호 등 추가적으로 제공하고자<br/>하는 정보</li> <li>파일 별도 제출, 제출 파일명 입력양식에 기입</li> </ul> |
| 키워드 등록              | <ul> <li>시장에서 사용되는 제품 용어, 사용되는 공종 등 텍스트 검색을 위한<br/>키워드</li> <li>등록하고자 하는 키워드 입력양식에 기입</li> </ul>          |

### 2. 입력 형태

| 선택    | 드롭다운에서 선택       |  |
|-------|-----------------|--|
| 입력    | 사용자 텍스트 입력      |  |
| 기타 입력 | 기타 선택 후 입력셀에 입력 |  |

### 3. 별도 제출 파일 형태

|         | 파일형태   | jpg         |
|---------|--------|-------------|
| (필수)이미지 | 파일명    | 연번_모델명_이미지  |
|         | 파일명 예시 | 36_그라스울_이미지 |
| 성적서     | 파일형태   | pdf         |
|         | 파일명    | 연번_모델명_성적서  |
|         | 파일명 예시 | 36_그라스울_성적서 |
| 기타 서류   | 파일형태   | pdf         |
|         | 파일명    | 연번_서류종류     |
|         | 파일명 예시 | 36_시방서      |

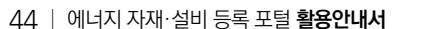

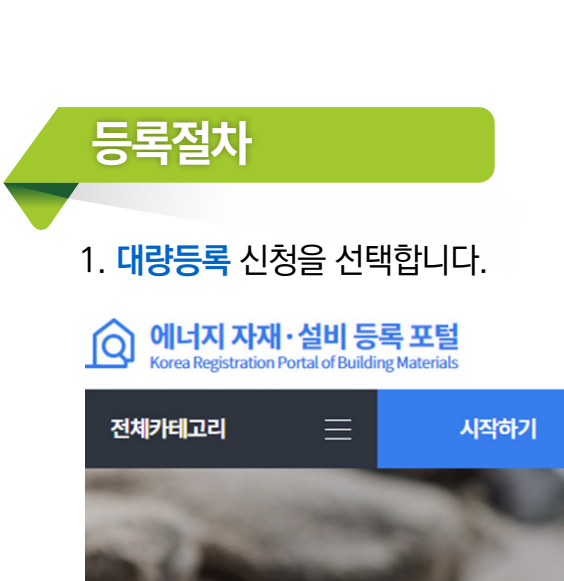

### 2. 자재 카테고리를 선택한 후 대량등록 양식을 다운받습니다.

### 대량등록신청

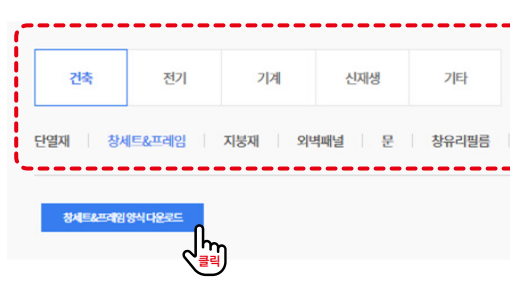

## 저장 버튼을 누릅니다. 자재 대량등록은 관리자의 승인 후 업로드됩니다.

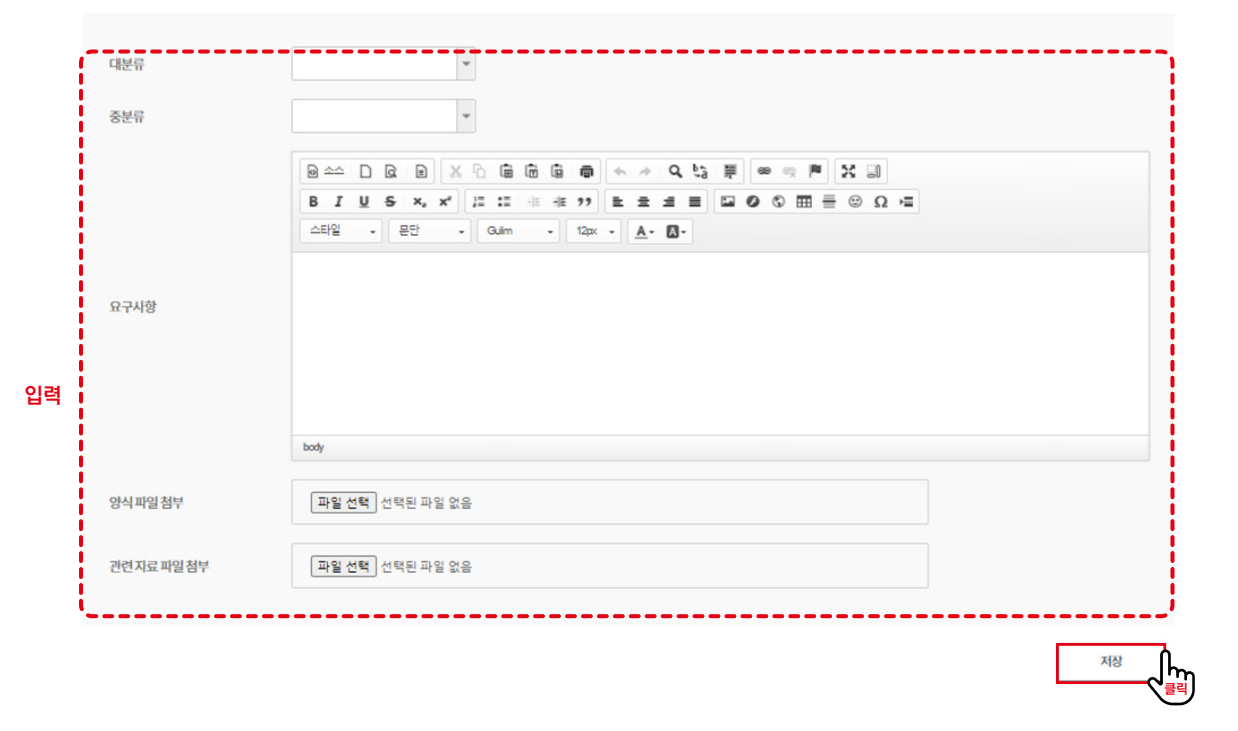

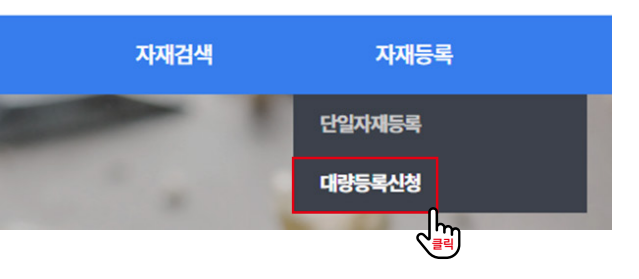

|                  |    | 습 > 자재등록 > <b>대량등록신청</b> |
|------------------|----|--------------------------|
|                  |    |                          |
|                  |    |                          |
| 유리   복층유리   블라인드 | 선택 |                          |
|                  |    |                          |

### 3. 자재의 분류를 선택한 후, 요구사항을 기입한 후 작성한 양식과 관련자료를 첨부하고